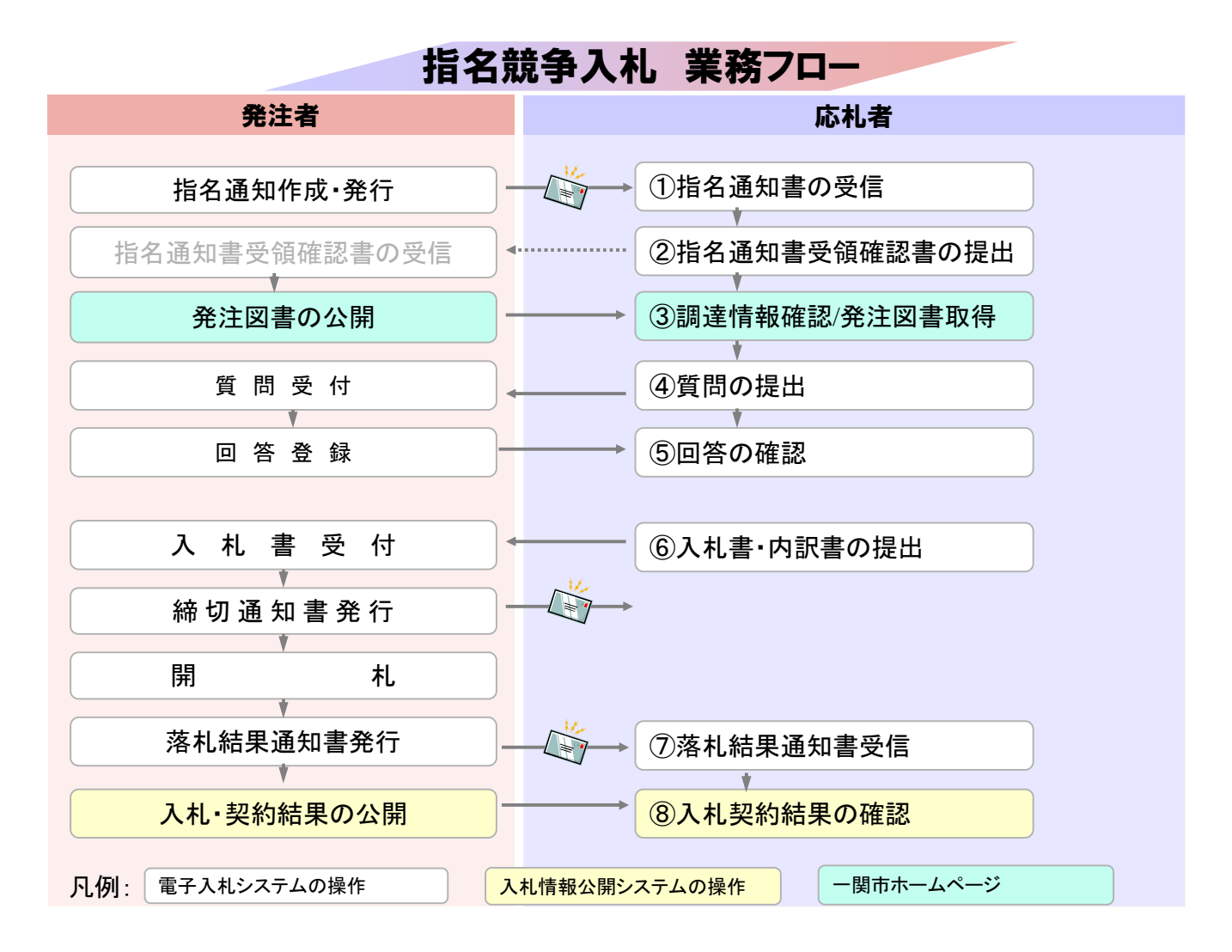

## 指名競争入札業務フロー

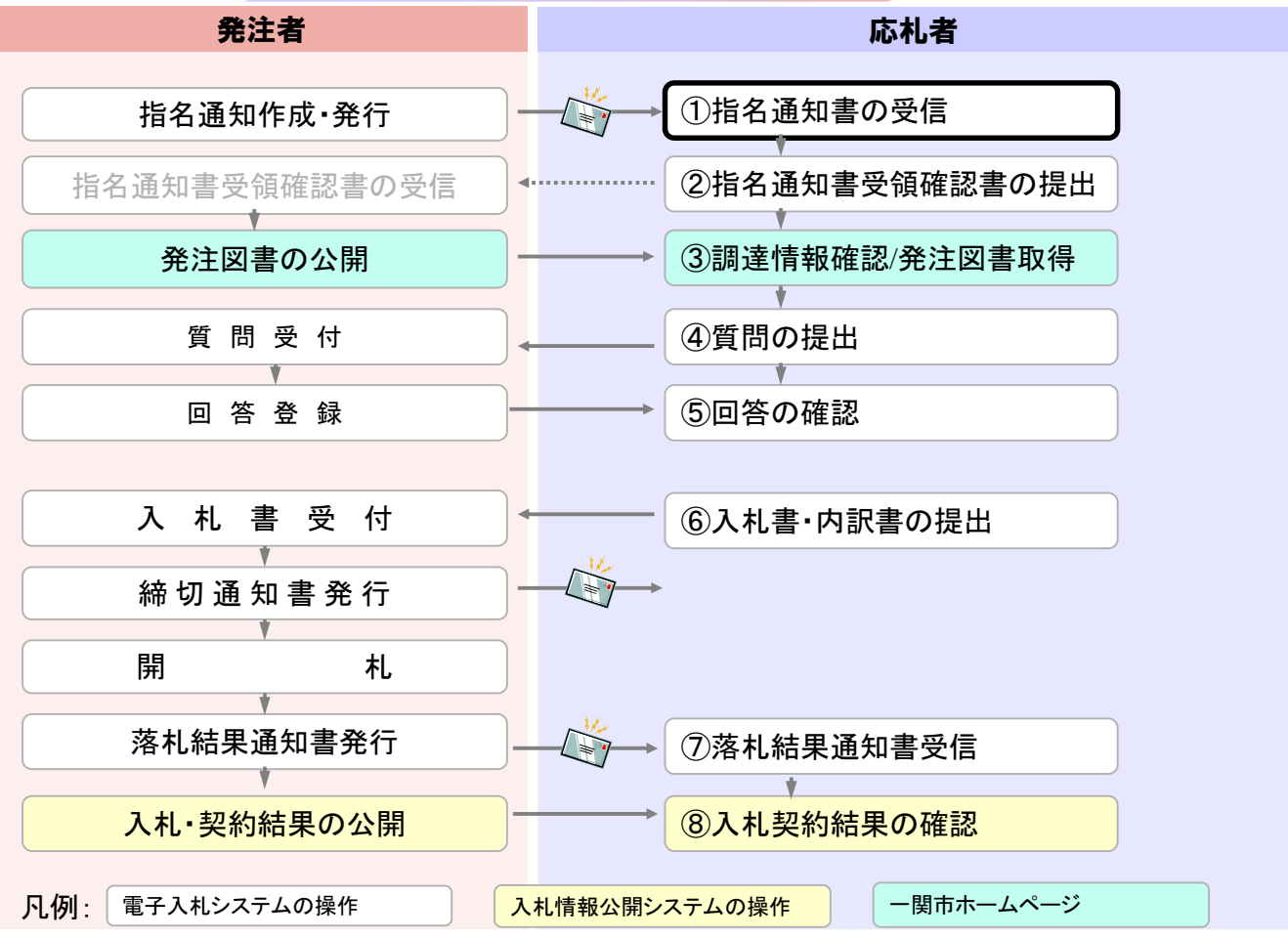

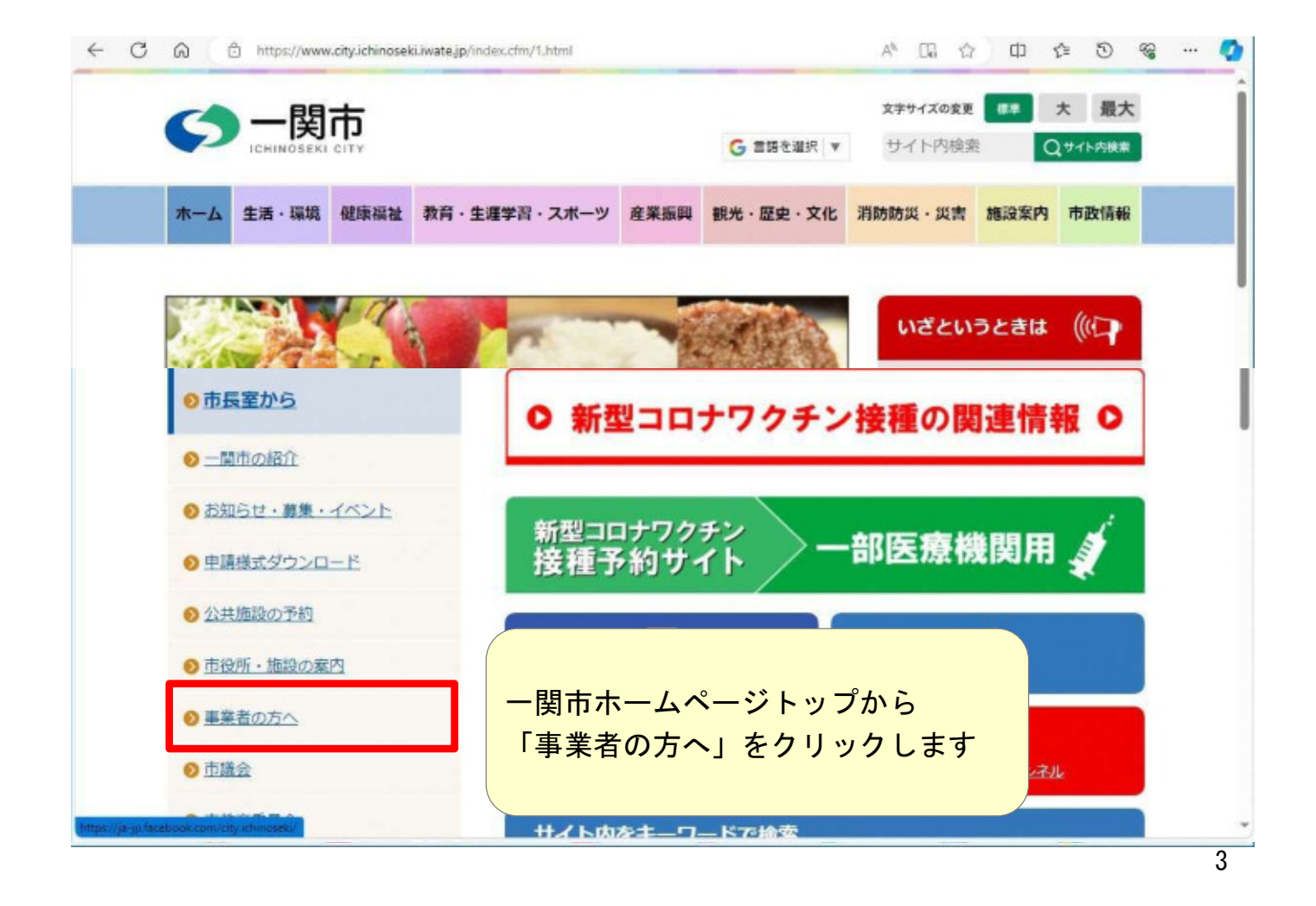

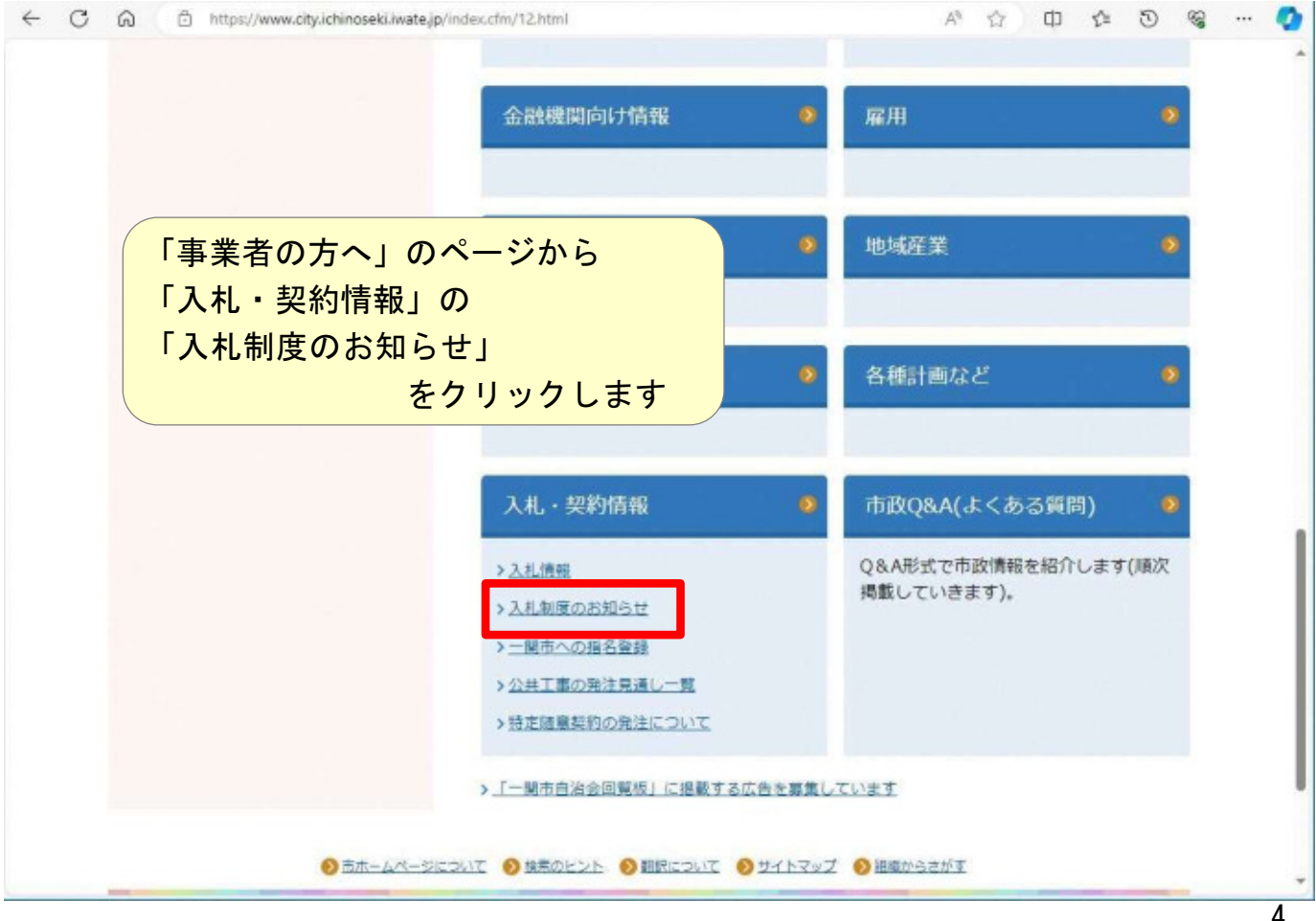

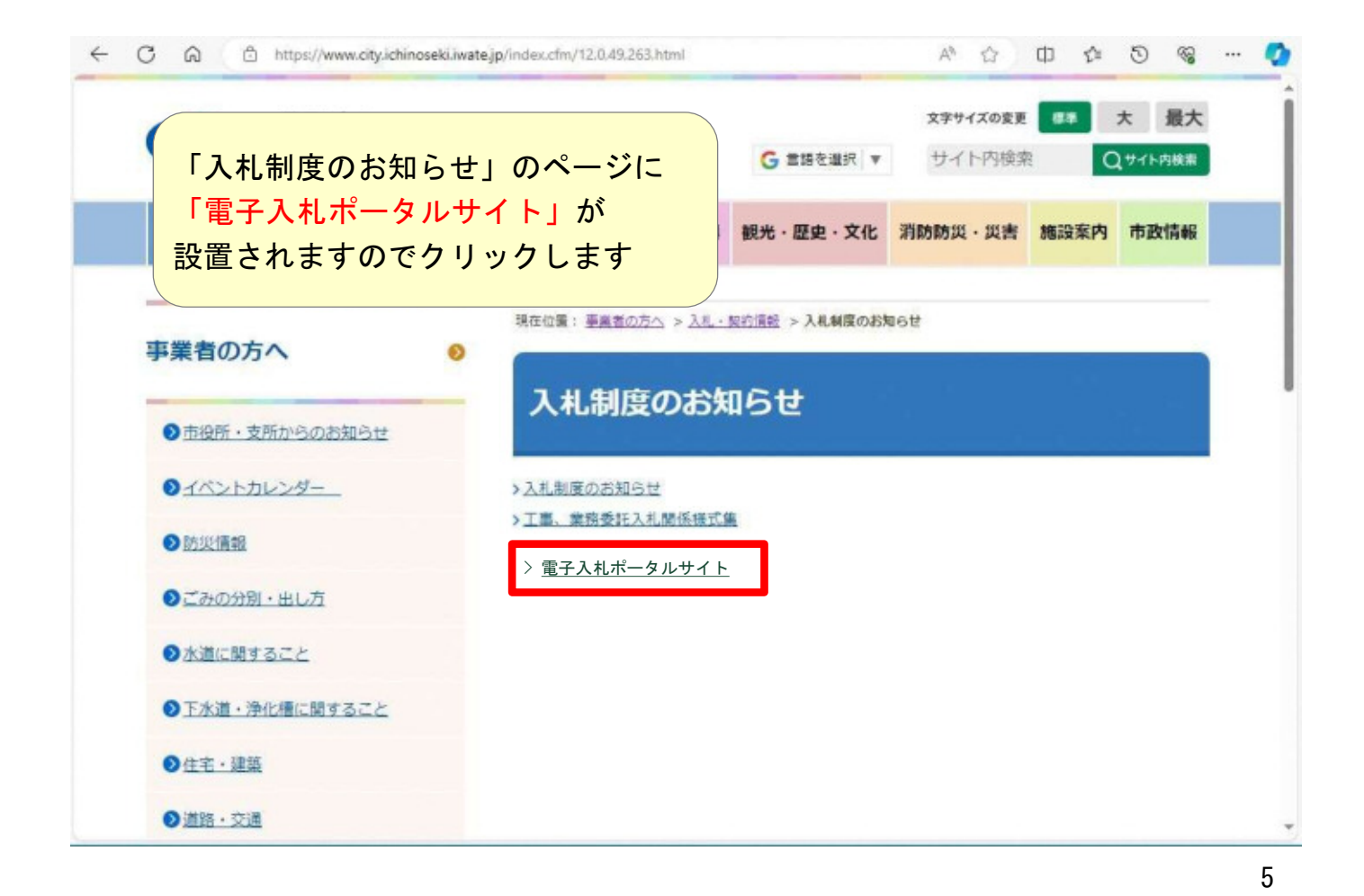

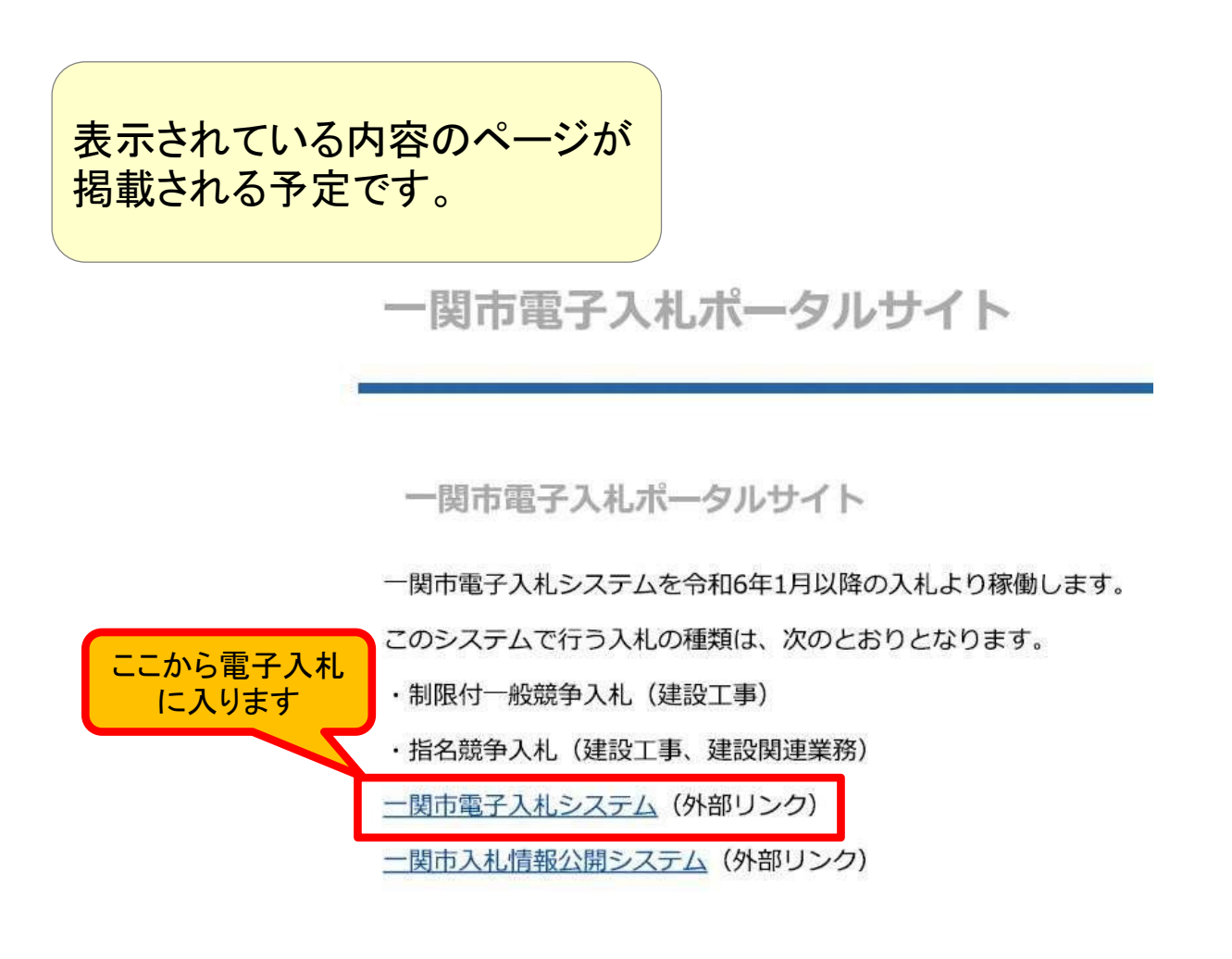

| CALS/EC - 🖏 - Microsoft Edge      |                                                | ۵ | × |
|-----------------------------------|------------------------------------------------|---|---|
| https://www.ebs-cloud.fwd.ne.jp/0 | CALS/Accepter/index.jsp?name1=06200660066006E0 |   | A |
| 一関市                               |                                                |   |   |
| 電子入札システム                          |                                                |   |   |
|                                   | 「調達機関・工事、コンサルノ物品、役務ノ少額物品」選択画面(受注者用)            |   |   |
|                                   | 調達機関: 一関市                                      |   |   |
|                                   | <u> ③工事、コンサル</u>                               |   |   |
|                                   | ©物品、役務                                         |   |   |
|                                   | ◎少額物品、少額役務                                     |   |   |
|                                   |                                                |   |   |
|                                   | で利用の認証局や発注機関のホームページをご確認のうえ、新方式に対応した設定を行ってください。 |   |   |
| ※資料中の<br>異なる部                     | D画面の文言について、一部実際の画面と<br>部分があります。ご了承ください         |   |   |

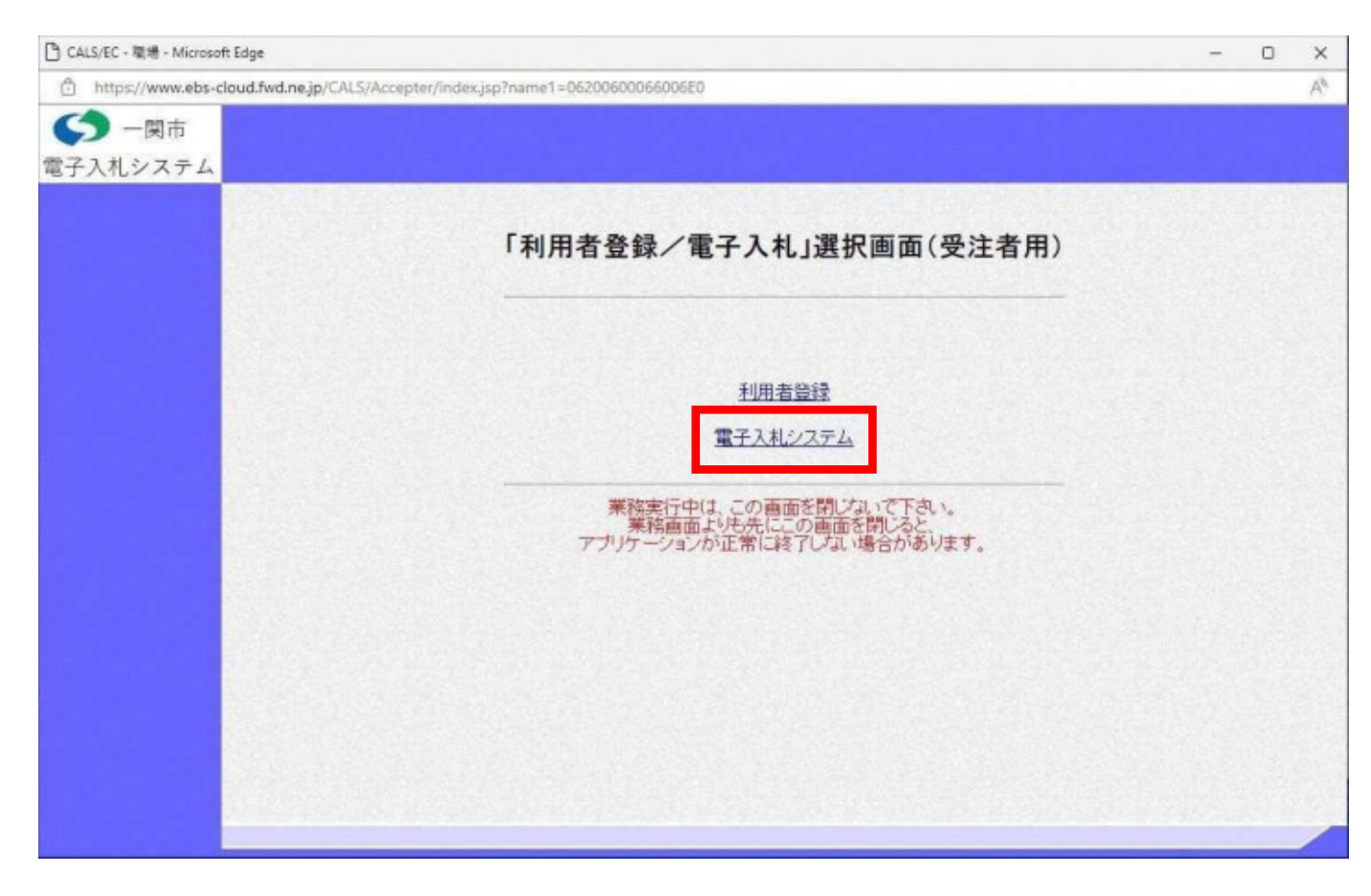

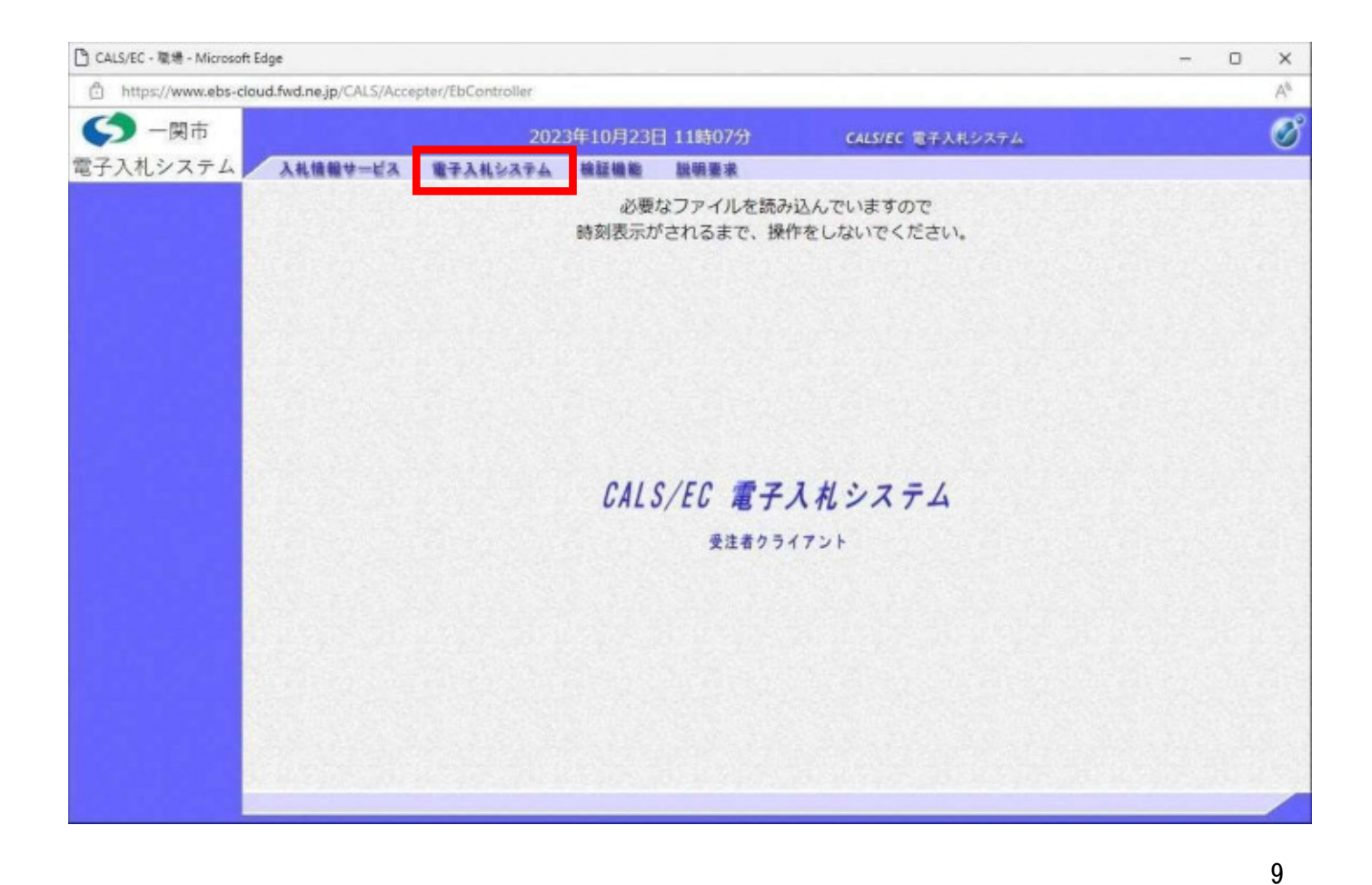

| 🗅 CALS/EC - 職場 - Microsoft Edge           |                                     |                            |                      |                     | -  | 0 | × |
|-------------------------------------------|-------------------------------------|----------------------------|----------------------|---------------------|----|---|---|
| https://www.ebs-cloud.fwd.ne.jp/CALS/Acce | pter/EbController                   |                            |                      |                     |    |   | A |
| () 一関市                                    | 2023年10月23日                         | 11時07分                     | CALS/EC THA          | ジステム                |    |   | Ø |
| 電子入札システム 入札情報サービス                         | 電子入札システム 検証機能                       | 說明要求                       |                      |                     |    |   |   |
| ROMENTS IN A                              | 必要な<br>時刻表示が                        | マファイルを読み込ん<br>されるまで、操作を    | しでいますので<br>しないでください。 |                     |    |   |   |
|                                           | Pin番号入力ダイアログ                        | ( <u>124</u> )             |                      |                     |    |   |   |
|                                           | PIN番号を入力してく<br>PIN番号:<br>担当者:<br>のK | ださい。<br>********           |                      |                     |    |   |   |
| PIN番号を各民<br>ICカードがロ                       | 間認証局の規<br>ックされます(                   | に<br>に<br>つ<br>で<br>ご<br>注 | を<br>間違っ<br>意くださ     | て入力す<br><u>さ</u> い。 | ると | • |   |

| P CALS/EC - 職場 - Microsoft Ed | lge                                    |                                                                          |                                                                                 | - | 0 | ×  |
|-------------------------------|----------------------------------------|--------------------------------------------------------------------------|---------------------------------------------------------------------------------|---|---|----|
| https://www.ebs-clou          | d.fwd.ne.jp/CALS/Accepter/EbController |                                                                          |                                                                                 |   |   | As |
| 〇一 一 関市                       | 2023                                   | 年10月23日 11時08分                                                           | CALS/EC 電子入札システム                                                                |   |   | Ø  |
| 電子入札システム                      | 入礼情報サービス 電子入礼システム                      | 核証機能 說明要求                                                                |                                                                                 |   |   |    |
| · 簡易案件検索                      |                                        | 調達案件検                                                                    | 索                                                                               |   |   | 1  |
| の 調達案件検索                      | 部局                                     | 1275.8F                                                                  | <b>v</b>                                                                        |   |   |    |
| ○ 調達案件一覧<br>○ 入札状況一覧          | 課所                                     | (▼全て)<br>総務課                                                             | •                                                                               |   |   |    |
| · 登録者情報                       |                                        |                                                                          | -                                                                               |   |   |    |
| ○保存データ表示                      |                                        | Iŧ                                                                       | コンサル                                                                            |   |   |    |
|                               | 入札方式                                   | <ul> <li>▼全て</li> <li>制限付一般競争入札</li> <li>指名競争入札</li> <li>随意契約</li> </ul> | <ul> <li>▼全て</li> <li>指名競争入礼</li> <li>□随意契約</li> </ul>                          |   |   |    |
|                               | 工事種別少<br>コンサル種別                        | ▼全て<br>土木一式<br>建築一式<br>大工<br>左官                                          | ▼全て           測量           建築関係連載コンサルタント           土木関係連設コンサルタント           地質調査 |   |   |    |
|                               | 案件状態                                   | 「全て ✓ □ 結果登録済の案件を表示しない場合はチェックしてください                                      |                                                                                 |   |   |    |
|                               | 検索日付                                   | 指定しない v)                                                                 | アから<br>アまで                                                                      |   |   |    |
|                               | ● 契約管理番号 ※完全→致検索<br>○ 窓住乗号             | 〇 契約管                                                                    | 理番号または薬件番号のみの場合はチェックしてください                                                      |   |   |    |

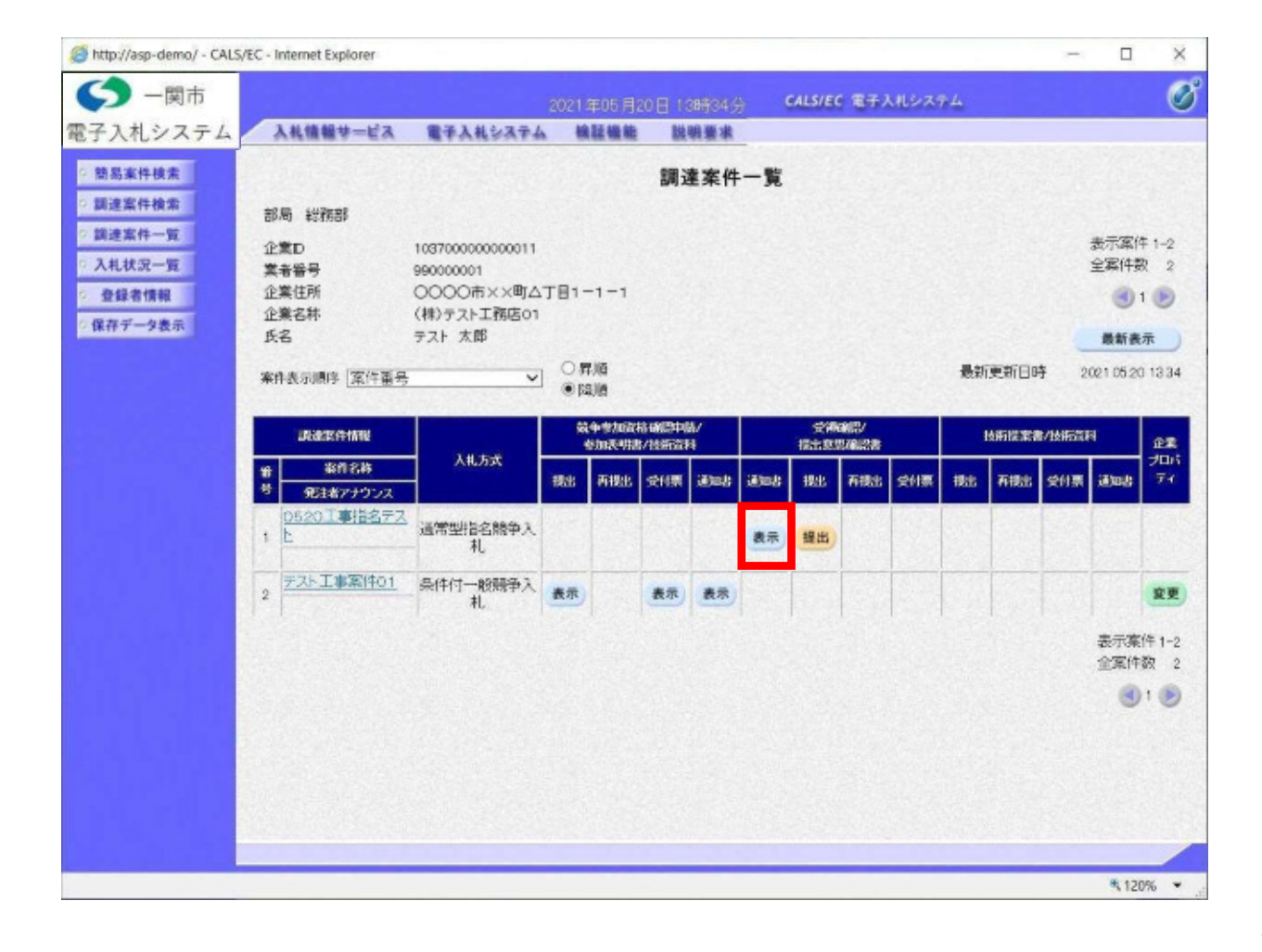

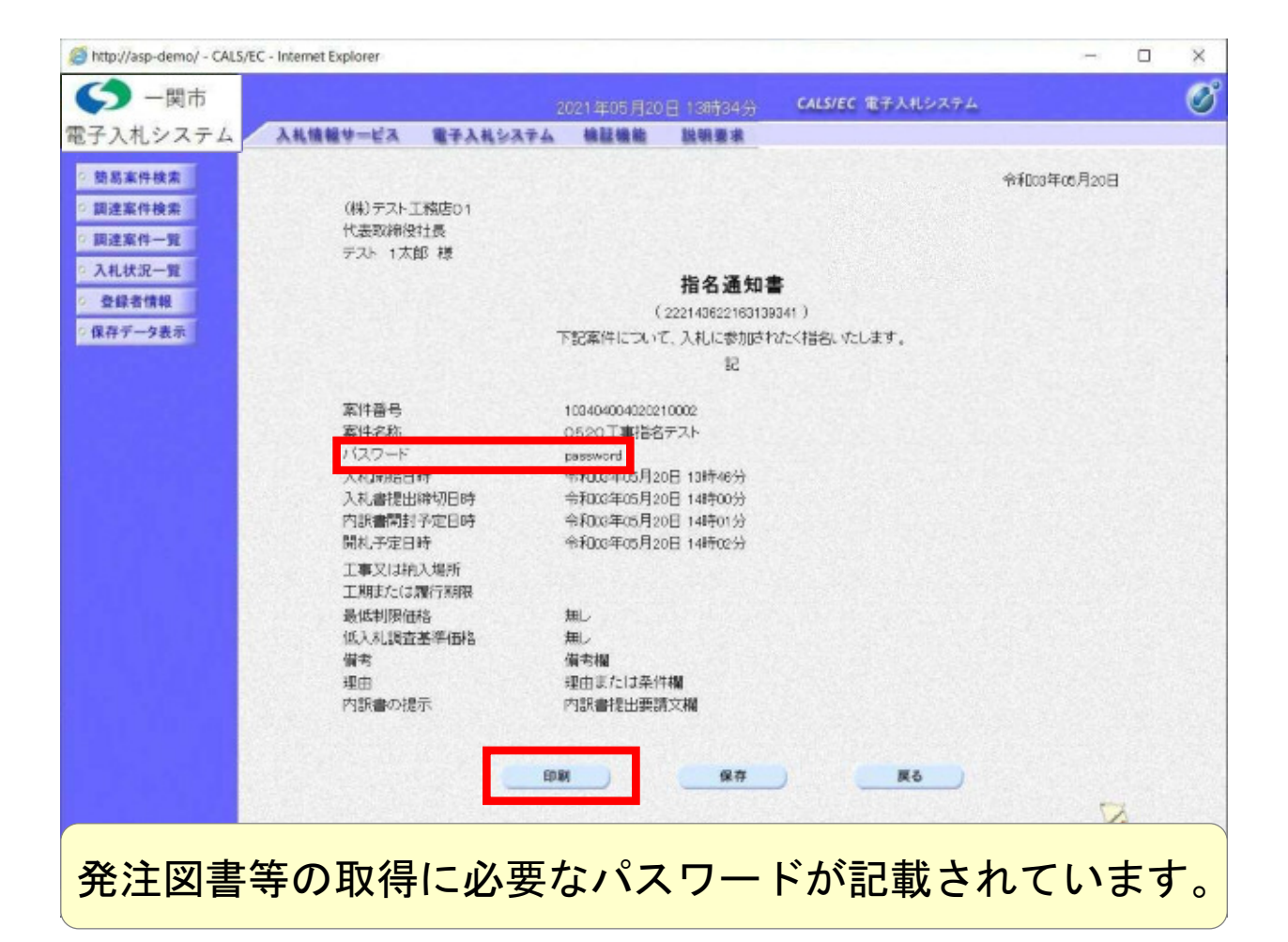

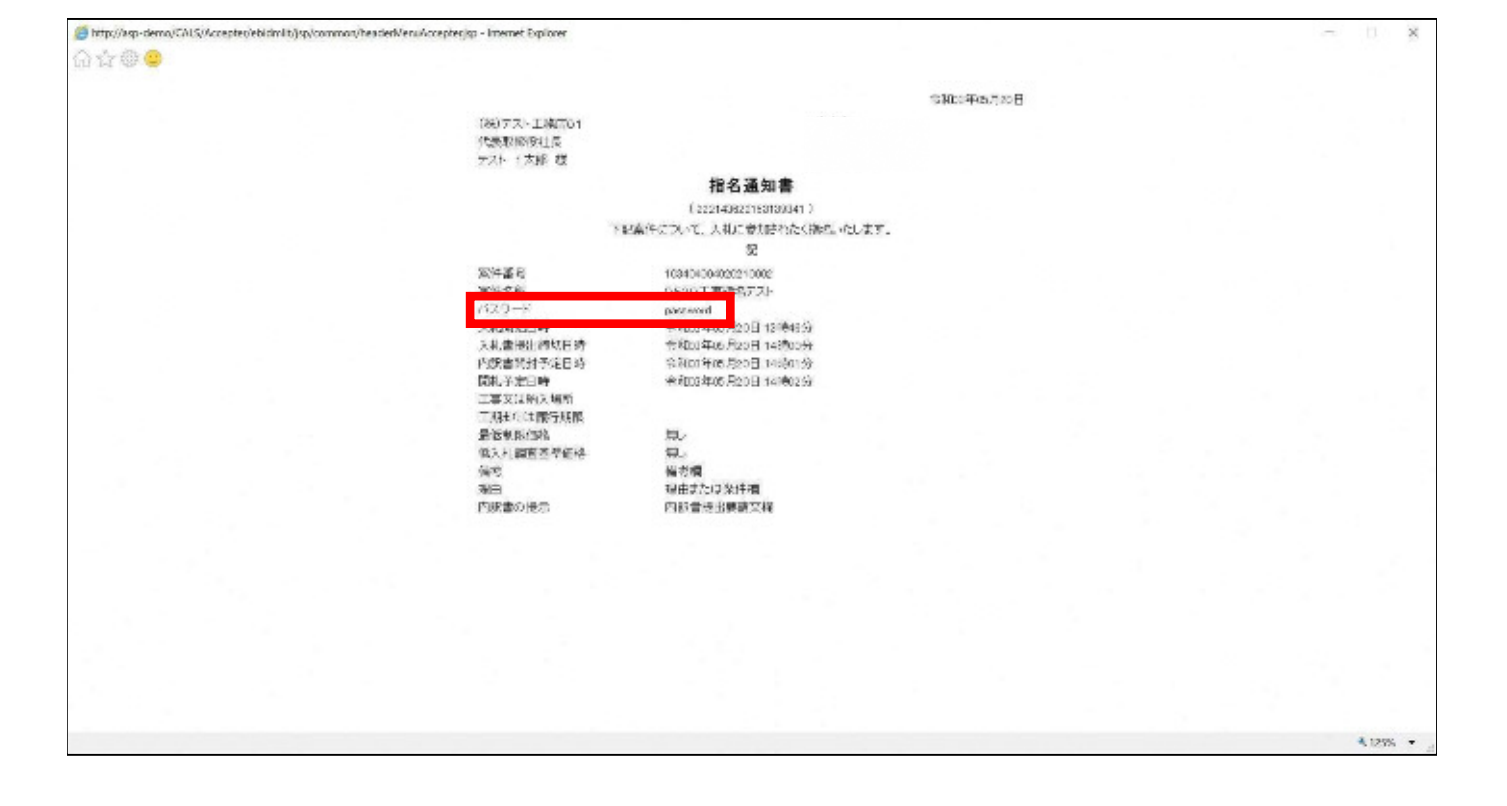

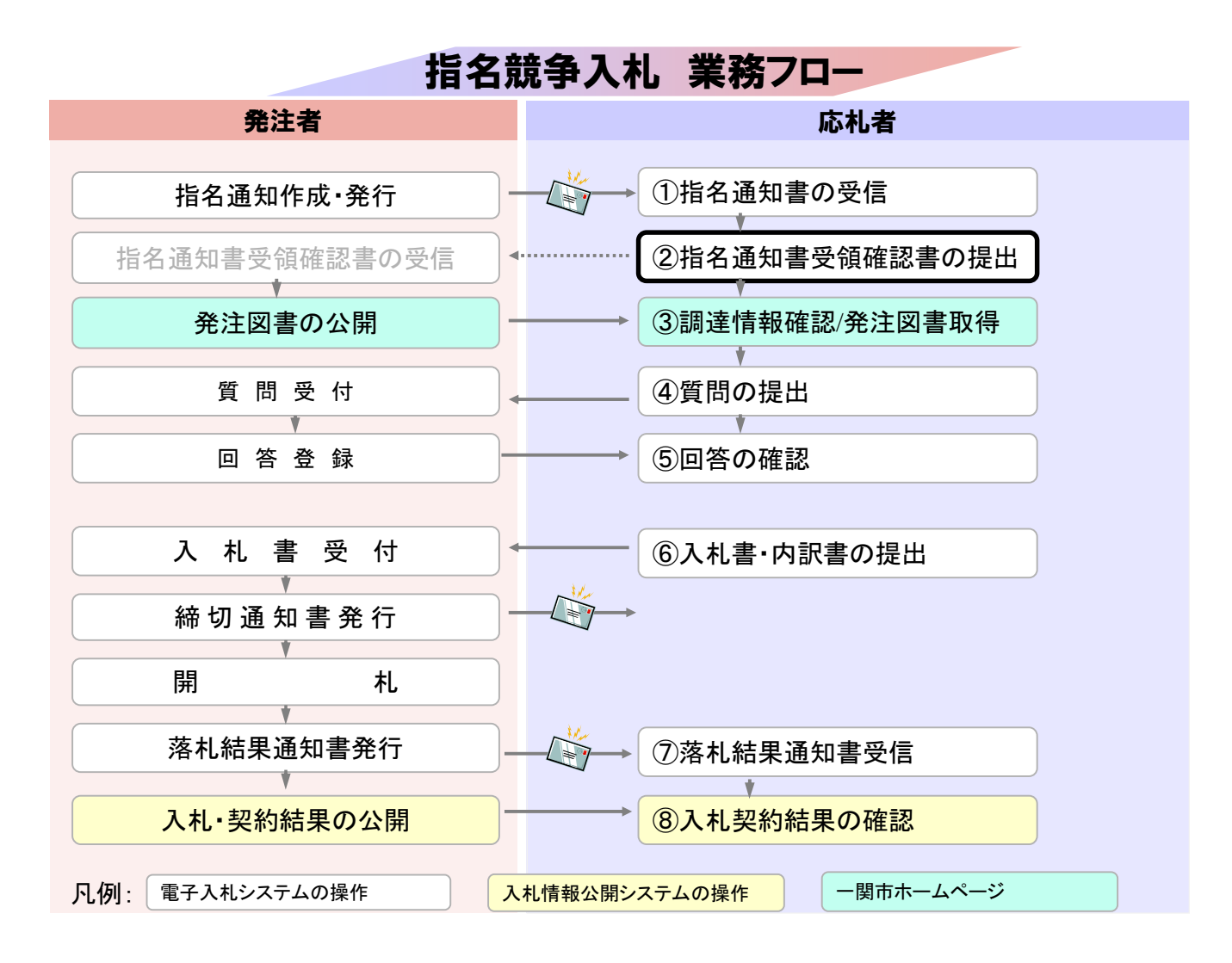

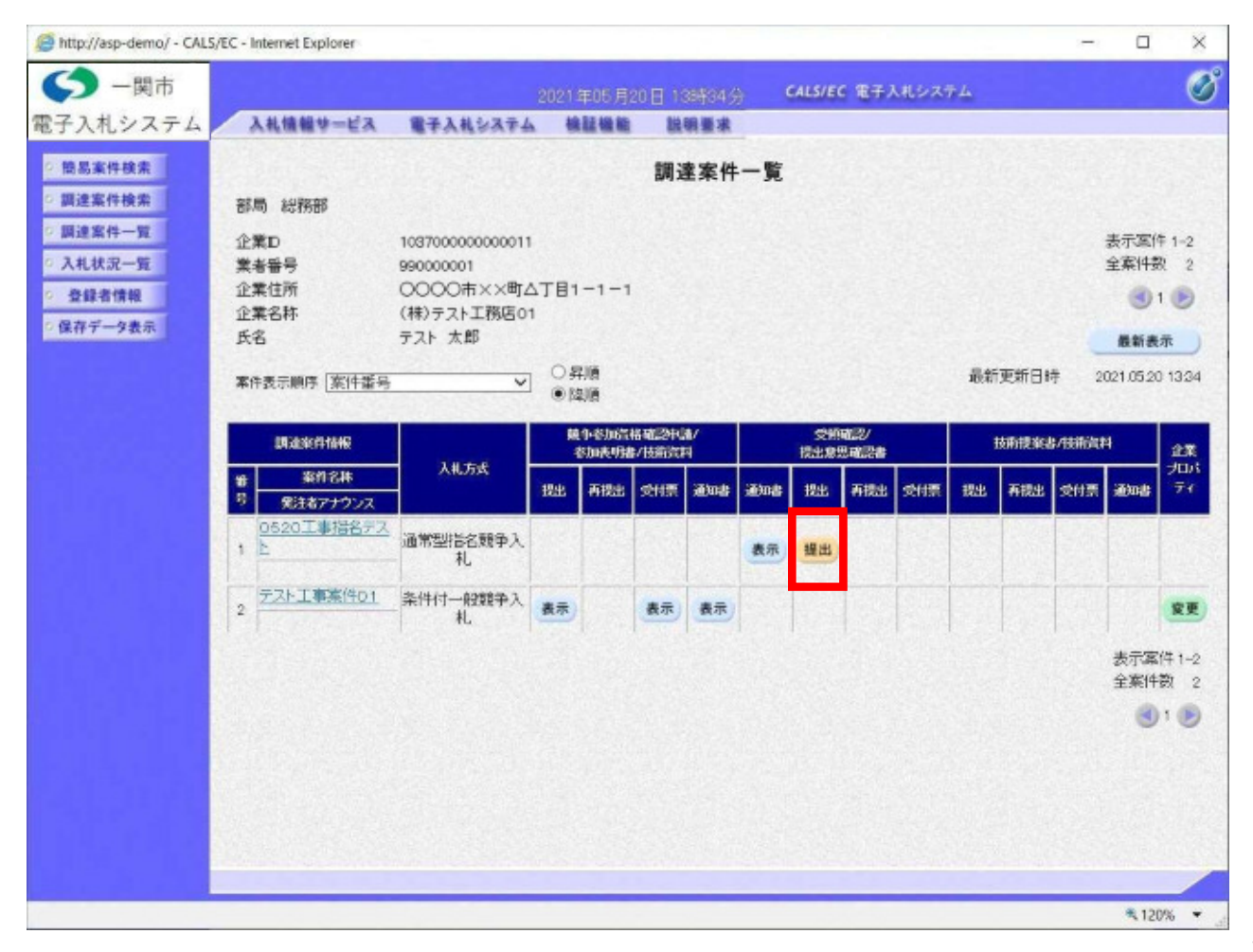

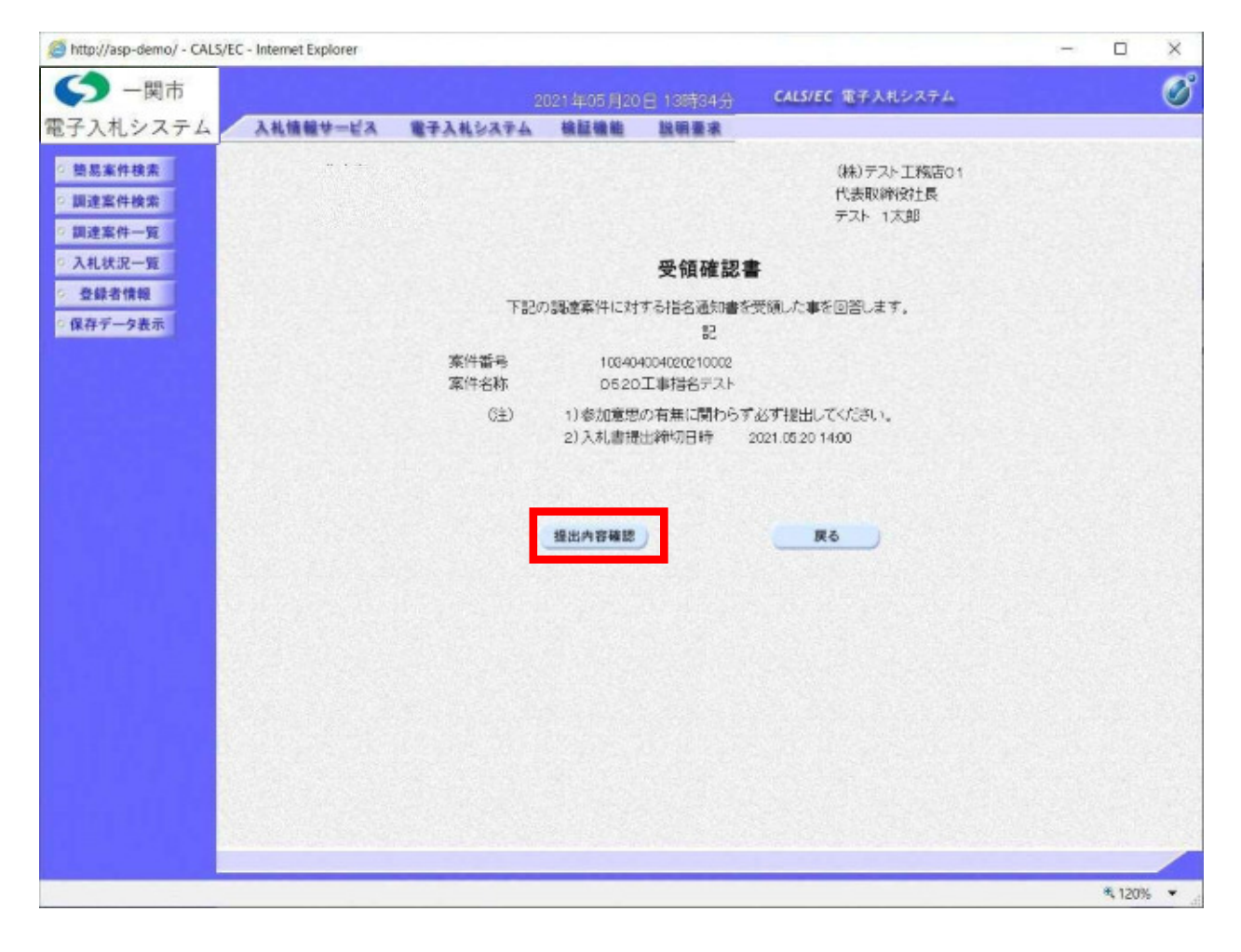

| http://asp-demo/ - CALS/EC                                                                             | - Internet Explorer |              |                  |                          |                                   | - |                  | ×   |
|----------------------------------------------------------------------------------------------------|---------------------|--------------|------------------|--------------------------|-----------------------------------|---|------------------|-----|
| く 一関市                                                                                                  |                     |              | 021年05月20        |                          | CALS/EC 電子入札システム                  |   |                  | Ø   |
| 電子入札システム                                                                                               | 入札懐報サービス            | 電子入札システム     | 榆証機能             | 說明要求                     |                                   |   |                  |     |
| ○ 簡易案件検索<br>○ 調達案件検索<br>○ 調達案件一覧                                                                       |                     |              |                  |                          | (株)テスト工務店01<br>代表取締役社長<br>テスト 1次郎 |   |                  |     |
| > 入札状況一覧                                                                                               |                     |              |                  | 受領確認書                    | •                                 |   |                  |     |
| <ul> <li>         ・ 登録者情報         ・         ・         (保存データ表示         ・         ・         ・</li></ul> |                     | 下記の          | の調達案件に対          | する指名通知書を<br>記            | 受領した事を回答します。                      |   |                  |     |
|                                                                                                    |                     | 案件番号<br>案件名称 | 100404<br>0520   | 1004020210002<br>工事指名テスト |                                   |   |                  |     |
|                                                                                                    |                     | (注)          | 1)参加意思<br>2)入礼書提 | の有無に関わらず<br>出締切日時 ::     | あず提出してください。<br>2021.05.20 14:00   |   |                  |     |
|                                                                                                    |                     |              |                  |                          |                                   |   |                  |     |
|                                                                                                    |                     | <b>.</b>     | 提出內容確認           | 1                        | 展る                                |   |                  |     |
|                                                                                                    |                     |              |                  | -                        |                                   |   |                  |     |
|                                                                                                    |                     |              |                  |                          |                                   |   |                  |     |
|                                                                                                    |                     |              |                  |                          |                                   |   |                  |     |
|                                                                                                    |                     |              |                  |                          |                                   |   |                  |     |
|                                                                                                    |                     |              |                  |                          |                                   |   |                  |     |
|                                                                                                    |                     |              |                  |                          |                                   |   |                  |     |
|                                                                                                    |                     |              |                  |                          |                                   |   | Contractions and | /   |
|                                                                                                    |                     |              |                  |                          |                                   |   | 4,120%           | • . |

| (a) http://asp-demo/CALS//accepteo/ebidmitu]sp/common/headerK/enu/accepteo/ap - Internet Explorer |                                                                                                    |  | - U X    |
|---------------------------------------------------------------------------------------------------|----------------------------------------------------------------------------------------------------|--|----------|
| 습습률 <mark>2</mark>                                                                                |                                                                                                    |  |          |
|                                                                                                   | (他)テスト工程店の1<br>代表現時代社長<br>アスト 1天服                                                                                             |  |          |
|                                                                                                   | 受領確認書                                                                                                    |  |          |
| PR/                                                                                               | の防護案件に対する指統通知書を受領した事を反信します。<br>記                                                                                              |  |          |
| 黑杆菌母<br>第件名称                                                                                      | 103454004020210000<br>0520丁事間名テスト                                                                                             |  |          |
| (E)                                                                                               | <ol> <li>         1) 参加登田の 有限に関わらず必ず提出して(だれ)。          </li> <li>             2) ス札 書法一論切目的 2001 05:00 14:00      </li> </ol> |  |          |
|                                                                                                   |                                                                                                    |  |          |
|                                                                                                   |                                                                                                    |  |          |
|                                                                                                   |                                                                                                    |  |          |
|                                                                                                   |                                                                                                    |  |          |
|                                                                                                   |                                                                                                    |  |          |
|                                                                                                   |                                                                                                    |  |          |
|                                                                                                   |                                                                                                    |  |          |
|                                                                                                   |                                                                                                    |  |          |
|                                                                                                   |                                                                                                    |  |          |
|                                                                                                   |                                                                                                    |  |          |
|                                                                                                   |                                                                                                    |  |          |
|                                                                                                   |                                                                                                    |  |          |
|                                                                                                   |                                                                                                    |  |          |
|                                                                                                   |                                                                                                    |  | × 1295 · |

| http://asp-demo/ - CALS/E                         | C - Internet Explorer |              |                  |                          |                                   | - |         |
|---------------------------------------------------|-----------------------|--------------|------------------|--------------------------|-----------------------------------|---|---------|
| く 一関市                                             |                       |              | 021年05月20        | 日 13時34分                 | CALS/EC 電子入札システム                  |   | ø       |
| 電子入札システム                                          | 入札情報サービス              | 電子入札システム     | 檢証機能             | 說明要求                     |                                   |   |         |
| <ul> <li>         ·</li></ul>                     |                       |              |                  |                          | (株)テスト工務店D1<br>代表取締役社長<br>テスト 1太郎 |   |         |
| 2 入札状況一覧                                          |                       |              |                  | 受領確認書                    |                                   |   |         |
| <ul> <li>         ・         ・         ・</li></ul> |                       | 537          | の調達案件に対          | する指名通知書を<br>記            | 受領した事を回答します。                      |   |         |
|                                                   |                       | 案件番号<br>案件名称 | 10940<br>0520    | 4004020210002<br>工事指名テスト |                                   |   |         |
|                                                   |                       | (注)          | 1)参加意思<br>2)入礼書提 | の有無に関わらす<br>出緯切日時        | あず提出してください。<br>2021-05-20-14:00   |   |         |
|                                                   |                       | ED B         |                  | 護送                       | <b>R</b> 8                        |   |         |
|                                                   |                       |              |                  |                          |                                   |   | ₹120% ▼ |
|                                                   |                       |              |                  |                          |                                   |   |         |

| http://asp-demo/ - CAL5/EC                | - Internet Explorer         |                   |              |                   |                       | - |        | ×    |
|-------------------------------------------|-----------------------------|-------------------|--------------|-------------------|-----------------------|---|--------|------|
| く 一関市                                     |                             |                   |              | 日 13時34分          | CALS/EC 電子入札システム      |   |        | Ø    |
| 電子入札システム                                  | 入礼情報サービス                    | 電子入札システム          | 榆証機能         | 說明要求              |                       |   |        |      |
| ○ 簡易案件検索<br>○ 調達案件検索<br>○ 調達案件一覧          | (株)テスト工<br>代表取締役<br>テスト 1太良 | 務店01<br>土長<br>3 柳 |              |                   |                       |   |        |      |
| <ul> <li>入礼状況一覧</li> <li>登録者情報</li> </ul> |                             |                   | 受領           | 確認書受信码            | 崔認通知                  |   |        |      |
| ◎ 保存データ表示                                 |                             |                   | 受領確認書は       | F記の内容で正常          | いに送信されました。            |   |        |      |
|                                           |                             |                   | 案件番号<br>案件名称 | 10940400<br>0520I | 34020210002<br>事指名テスト |   |        |      |
|                                           |                             |                   | 申請日時         | 令利口3年             | 05月20日 13時04分         |   |        |      |
|                                           |                             | Ép                | 同を行ってから、     | 調達案件一覧水           | タノを押下してください           |   |        |      |
|                                           |                             |                   | ED AN        |                   | 調達案件一覧                |   |        |      |
|                                           |                             |                   |              |                   |                       |   |        |      |
|                                           |                             |                   |              |                   |                       |   |        |      |
|                                           |                             |                   |              |                   |                       |   |        |      |
|                                           |                             |                   |              |                   |                       |   |        |      |
|                                           |                             |                   |              |                   |                       |   |        |      |
|                                           |                             |                   |              |                   |                       |   |        |      |
| le constante                              |                             |                   |              |                   |                       |   | 4 120% | • .4 |

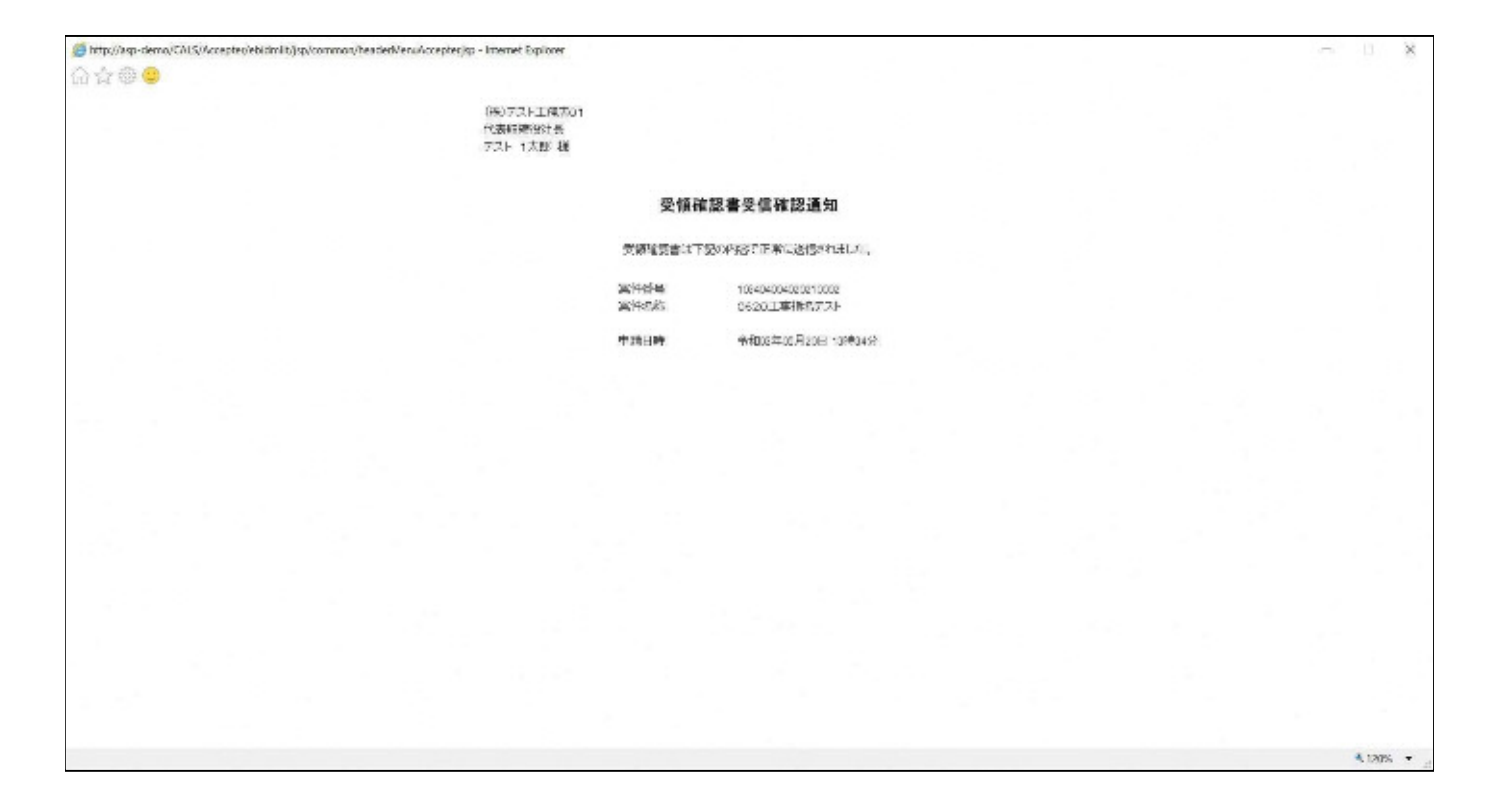

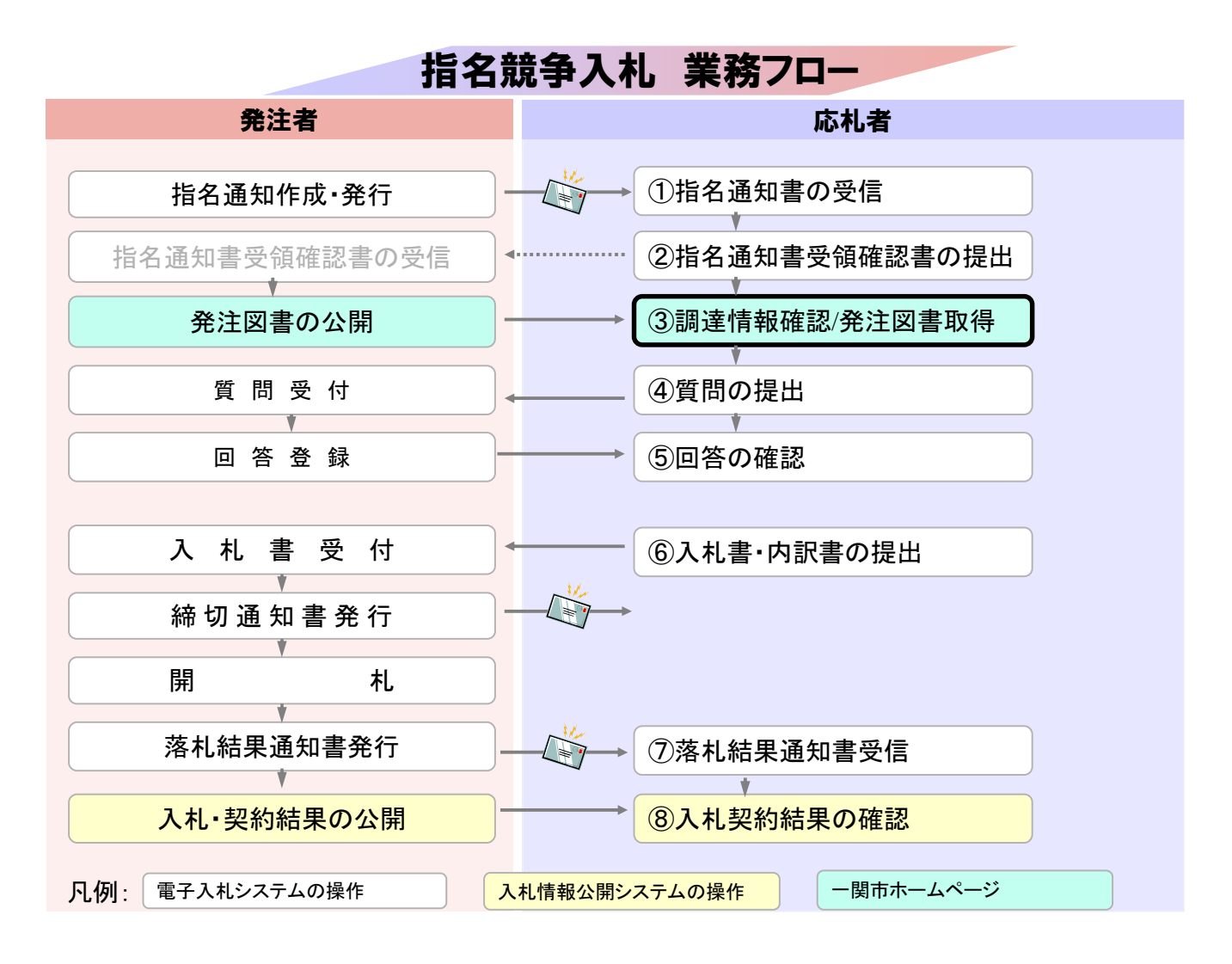

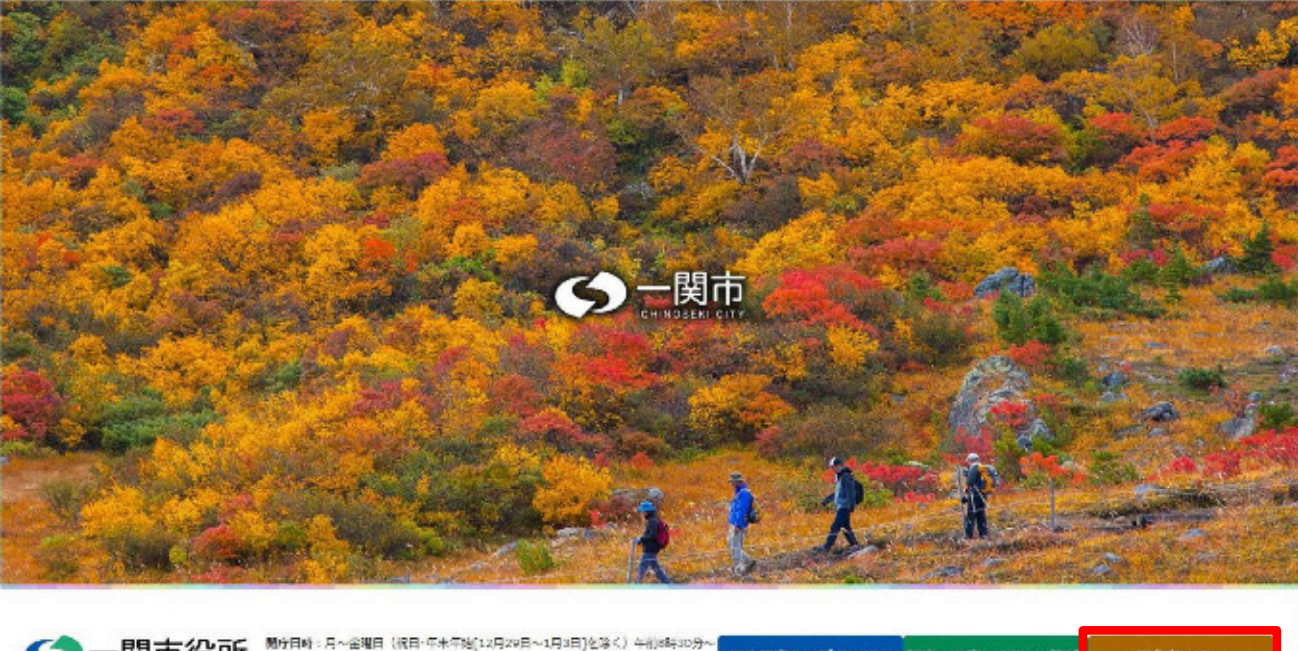

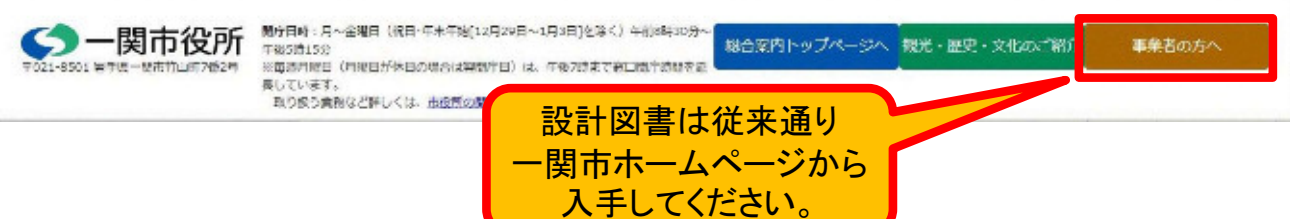

|         | 金融機關向け情報                          | •     | 雇用 9                              |
|---------|-----------------------------------|-------|-----------------------------------|
|         | 工業振興・企業誘致                         | •     | 地域産業 👂                            |
|         | 農業委員会                             |       | 各種計画など 👂                          |
|         | 入札・契約情報                           | •     | 市政Q&A(よくある第間) 👂                   |
|         | >入札賃報<br>→入札集成の方知らせ<br>→二販売への損名登録 |       | Q&A形式で市協情報を紹介します(順次<br>掲載していきます)。 |
|         | >公共工業の指注見通し一第<br>>活業通信報約の発注について   |       |                                   |
|         | > <u>「一葉市自治会回院長」に掲載する広告</u>       | を募集し  | INET.                             |
| カホームページ | CONT OMAGENE O ACHORNO THE        | 11707 | 18                                |

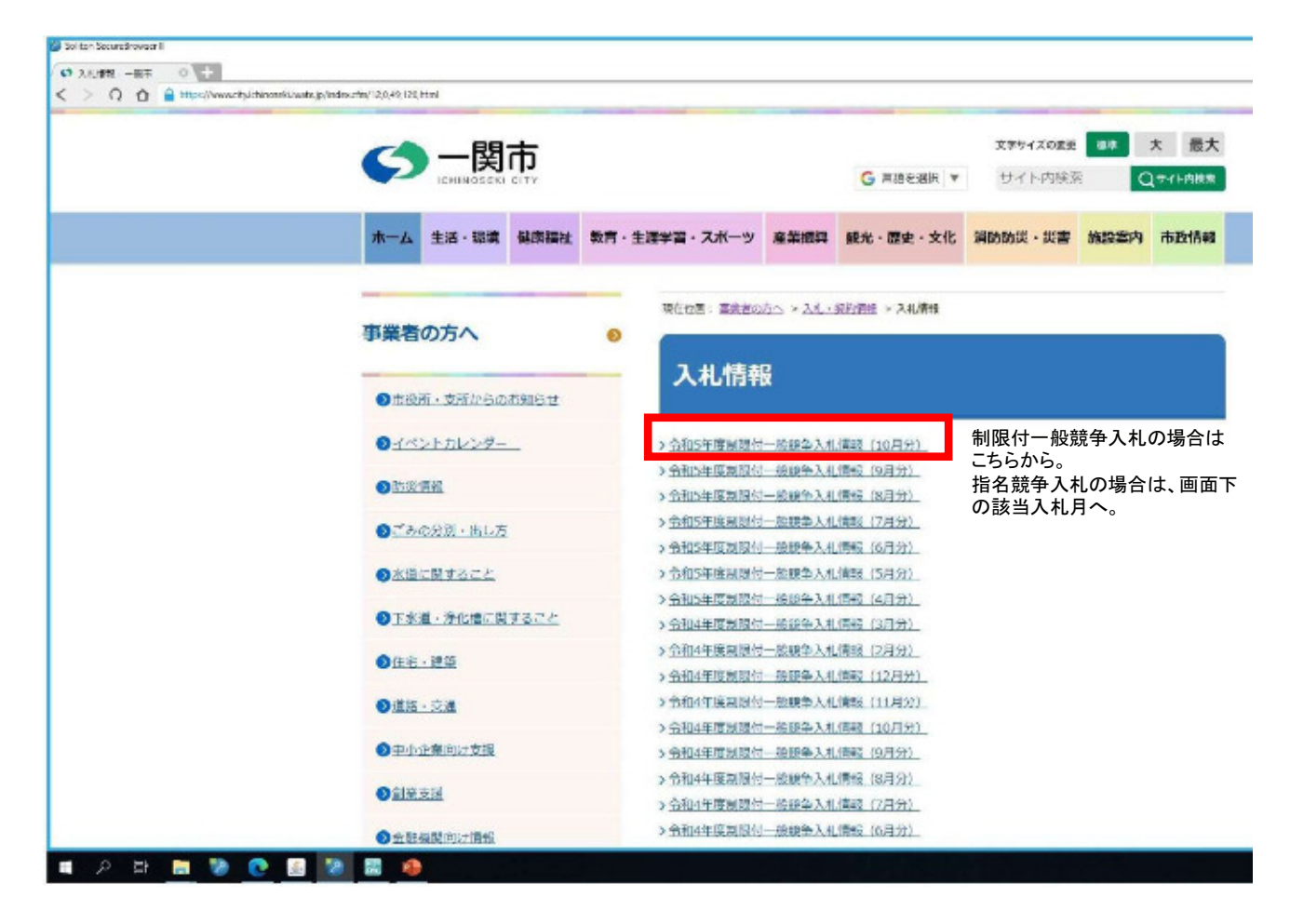

| 執行担<br>当課 | 入札日           | 件名                                                                                                    | 設計図書                    | 入札結果                                                                      |
|-----------|---------------|----------------------------------------------------------------------------------------------------|-------------------------|---------------------------------------------------------------------------|
| 本庁総<br>務課 | :0/15         | (王事名)                                                                                                    |                         |                                                                           |
| 本庁総<br>務課 | <u>າ</u> ວ,15 | <ul> <li>(丁事名)</li> <li>(丁事名)</li> <li>(丁事名)</li> <li>(丁事名)</li> <li>(丁事名)</li> <li>(丁二)</li> <li>(丁二)</li></ul> | <u>縦覧デ</u><br><u>一夕</u> | 該当する工事名の右にある<br>「縦覧データ」をクリックすると、<br>ダウンロードリンクが開きますので、<br>システムから送付したパスワードを |
| 本庁総<br>務課 | 2002          | (工事名)<br>「「事名)<br>「「「「」」<br>「」」<br>「」」<br>「」」<br>「」」<br>「」」<br>「」」                                                                                                    |                         | 入力してダウンロードしてください。                                                         |

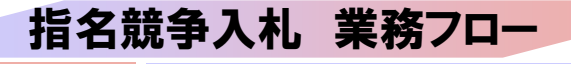

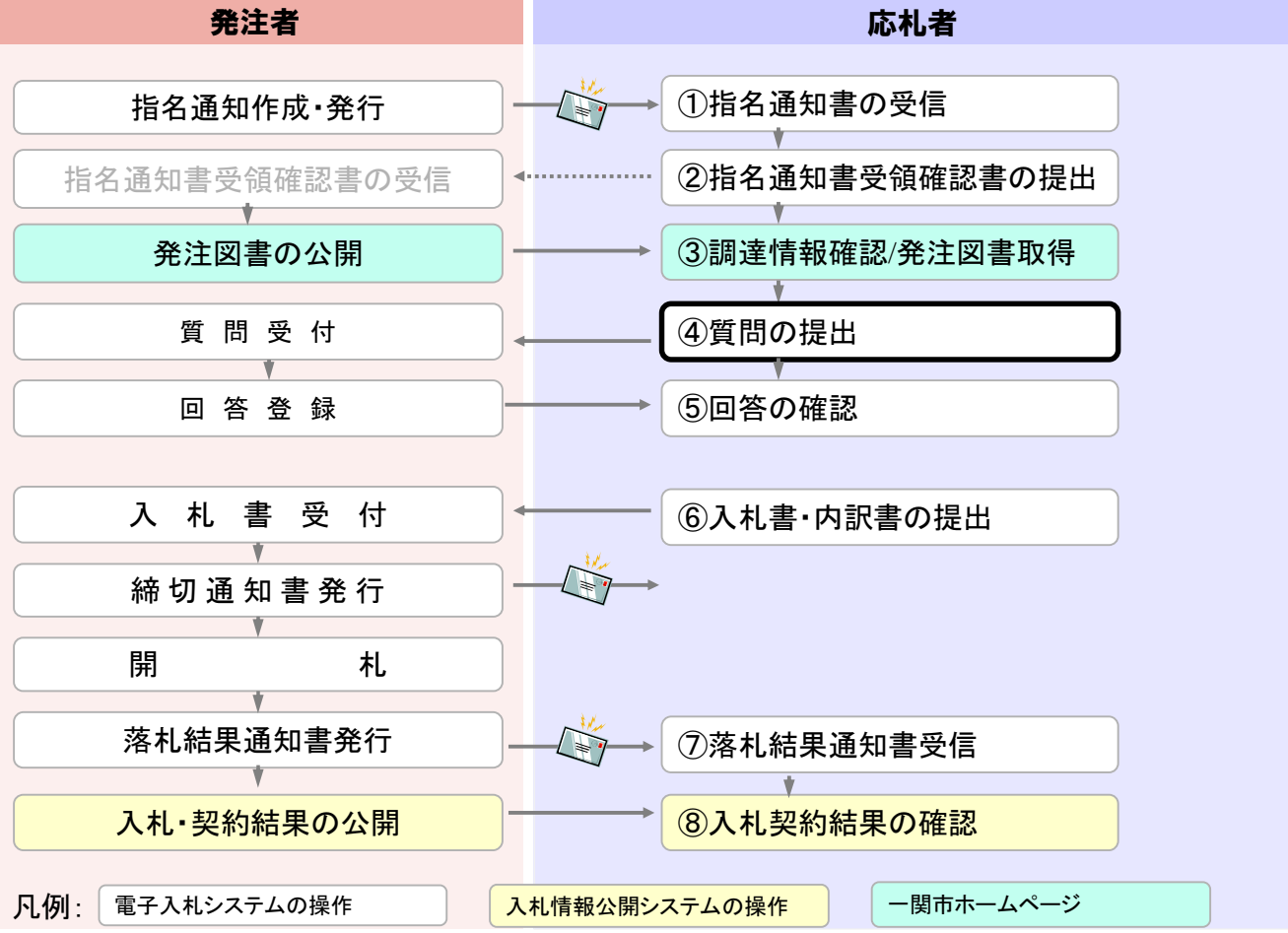

| http://asp-demo/ - CALS/EC - | Internet Explorer          |                                                                                    |              |                                                           | -          |      | × |
|------------------------------|----------------------------|------------------------------------------------------------------------------------|--------------|-----------------------------------------------------------|------------|------|---|
| <b>〇〇</b> 一関市                |                            | 2021年06月21日 14                                                                     | 時22分         | CALS/EC 電子入札システム                                          |            |      | Ø |
| 電子入札システム                     | 入礼情報サービス 電子入礼:             | システム 検証機能 説明                                                                       | 月要求          |                                                           |            |      |   |
| 2 抽易案件検索                     |                            | 調達案(                                                                               | 件検索          |                                                           |            |      | ^ |
| ② 調達案件検索                     | 部局                         |                                                                                    |              | ~                                                         |            |      |   |
| ② 調達案件一覧                     |                            | ▼全て                                                                                |              |                                                           |            |      |   |
| 《入札状況一覧                      | 課所                         |                                                                                    |              |                                                           |            |      |   |
| 登録者情報     登録者情報              |                            |                                                                                    |              |                                                           |            |      |   |
| ※保存データ表示                     |                            | Ta                                                                                 | and a set    | コンサル                                                      |            |      |   |
| 2003 2 × 2 84.91             | 入札方式                       | <ul> <li>▼全て)</li> <li>● 条件付一般競争入札</li> <li>● 通常型指名競争入札</li> <li>■ 随意契約</li> </ul> |              | <ul> <li>▼全て</li> <li>通常型指名競争入札</li> <li>随意契約</li> </ul>  |            |      |   |
|                              | 工事種別/<br>コンサル種別            | ▼全て)<br>土木工事<br>建築工事<br>大工工事<br>左官工事                                               | ¢            | ▼全て<br>測量<br>建設コンサルタント(建築関係)<br>建設コンサルタント(土木関係)<br>地質調査業者 | \$         |      |   |
|                              | 案件状態                       | <ul> <li>「全て</li> <li>□ 結果登録済の案件を表示し</li> </ul>                                    | ない場合はチェ      | ックしてください                                                  | <b>~</b> ] |      |   |
|                              | 検索日付                       | 指定しない <br>                                                                         | ✓ から<br>■ おで |                                                           |            |      |   |
|                              | ● 契約管理番号 ※完全一致検索<br>○ 案件番号 |                                                                                    | 管理番号または      | 案件番号のみの場合はチェックして                                          | ください       |      |   |
|                              | 案件名称                       | 100                                                                                |              |                                                           |            |      |   |
|                              | 表示件数                       | 10 ~ 1件                                                                            | 312.53       |                                                           |            |      | ~ |
|                              | te financia cana anta      | bard the second                                                                    | () = NR      |                                                           | 1996       |      |   |
|                              |                            |                                                                                    |              |                                                           |            |      |   |
|                              |                            |                                                                                    |              |                                                           |            | 125% | • |

| http://asp-demo/ - CALS/EC | Internet Explorer |                                                                                                    | - |        | × |
|----------------------------|-------------------|----------------------------------------------------------------------------------------------------|---|--------|---|
| ←関市                        |                   | 2021年06月21日 14時04分 CALS/EC 電子入れシステム                                                                                                    |   |        | Ø |
| 電子入札システム                   | 入礼情報サービス          | 電子入札システム 検証機能 説明要求                                                                                                    |   |        |   |
| 電子入札システム                   | 人礼愤制学一ビス          | ままえまよ 検醒機能 医根要素       必要なファイルを読み込んでいますので<br>時刻表示がされるまで、操作をしないでくだざい。       Pin番号入力ダイアログ - ロ ×       Pin番号を入力してください。       Pin番号:       担当者: |   |        |   |
|                            |                   | OK *+>tUb                                                                                                    |   |        |   |
|                            |                   |                                                                                                    | - | # 1759 |   |

| http://asp-demo/?KikanNo=10     | 034&HachuType=0 - CA | LS/EC - Internet Explorer                                                                                                    | -        |         | × |
|---------------------------------|----------------------|----------------------------------------------------------------------------------------------------|----------|---------|---|
| <b>〇〇</b> 一関市                   |                      | 2021年06月21日 14時24分 CALS/EC 電子入札:                                                                                                   | レステム     |         | Ø |
| 電子入札システム                        | 入礼情報サービス             |                                                                                                    |          |         |   |
| 入礼説明書<br>▲監伊内證<br>非指名/非選定/      |                      | 調達案件検索                                                                                                    |          |         |   |
| 非特定」<br>の理由請求<br>「非常料書/書語       | 調達機関                 |                                                                                                    |          |         |   |
| 1 非活代者/争读<br>回 審査資格なし」<br>の理由請求 | 部局                   |                                                                                                    | 10       |         |   |
|                                 | 課所                   |                                                                                                    |          |         |   |
|                                 | 入札方式                 | 工事     コンサル     物品       ●全て     ●金て     ●金て       ●条件付一般競争入札     ●通常型指名競争入札     「指名競争・最低価格       ●随意契約     ●随意契約     ●「協意契約方式・最低価 | 财各<br>财各 |         |   |
|                                 | 検索年月                 | [2021 <b>v</b> ]年 [5 <b>v</b> ]月 ~ [2021 <b>v</b> ]年 [6 <b>v</b> ]月                                                                |          |         |   |
|                                 | 表示件数                 | 10 11 14                                                                                                    |          |         |   |
|                                 |                      |                                                                                                    |          |         |   |
|                                 |                      |                                                                                                    |          | \$ 125% | • |

| http://asp-demo/?KikanNo | =1034&HachuType=0 - CALS/EC - Int | ernet Explorer            |                 |                                   |          |
|--------------------------|-----------------------------------|---------------------------|-----------------|-----------------------------------|----------|
| <b>〇〇</b> 一関市            |                                   | 2021年(                    | 06月21日 14時25分 4 | ALS/EC 電子入札システ                    | 4 Ø      |
| 電子入札システム                 | 入札情報サービス                          |                           |                 |                                   |          |
| ○ 調速案件検索                 |                                   | 入札説明書·案                   | 件内容調達案件一覧       |                                   |          |
|                          |                                   |                           |                 | 表示案件 1-1<br>全军件数 1<br>④ 多<br>最新表示 |          |
|                          |                                   | 测速案件情報                    | 入机方式            | 公開日 战明音                           |          |
|                          | 1<br>1<br>0 <u>520工</u> 事         | ※#6 <del>0</del><br>指名テスト | 通常型指名競爭入札       | 2021/06/20 選択                     |          |
|                          |                                   |                           |                 |                                   |          |
|                          |                                   |                           |                 |                                   |          |
|                          |                                   |                           |                 |                                   |          |
|                          |                                   |                           |                 |                                   |          |
|                          |                                   |                           |                 |                                   |          |
|                          |                                   |                           |                 |                                   | * 125% • |

| http://asp-demo/?KikanNo | =1034&HachuType=0 - CALS/E | C - Internet Explorer |                         |              |            |        |        | × |
|--------------------------|----------------------------|-----------------------|-------------------------|--------------|------------|--------|--------|---|
| ←関市                      |                            |                       | 2021年0                  | 6月21日 14時25分 | CALS/EC 電子 | 入札システム | . (    | B |
| 電子入札システム                 | 入札情報サービス                   |                       |                         |              |            |        |        |   |
| 2 顕達案件検索                 |                            | 入札                    | 説明書·案件内                 | 容質問および回      | ]答一覧       |        |        |   |
|                          | 案件名称<br>入札方式<br>契約担当官等     | c0520王<br>指名競争力       | 群指名テスト<br>、札方式          |              |            |        |        |   |
|                          | 類名                         | 表示条件 投稿日時             | [2021 ]年 [5 · ·<br>管理編号 | 月以降 最新表      | 示賞問入力      | 投稿     | 1/08   |   |
|                          | Signature and              | CONSCIENCE.           |                         |              |            |        |        |   |
|                          |                            |                       |                         |              |            |        |        |   |
|                          |                            |                       |                         |              |            |        |        |   |
|                          |                            |                       |                         |              |            |        |        |   |
|                          |                            |                       |                         |              |            |        |        |   |
|                          |                            |                       |                         |              |            |        |        |   |
|                          |                            |                       |                         |              |            |        |        |   |
|                          |                            |                       |                         |              |            |        |        |   |
|                          |                            |                       |                         |              |            |        |        |   |
|                          |                            |                       |                         |              |            |        |        |   |
|                          |                            |                       |                         |              |            |        |        | - |
|                          |                            |                       |                         |              |            |        | R 125% | • |

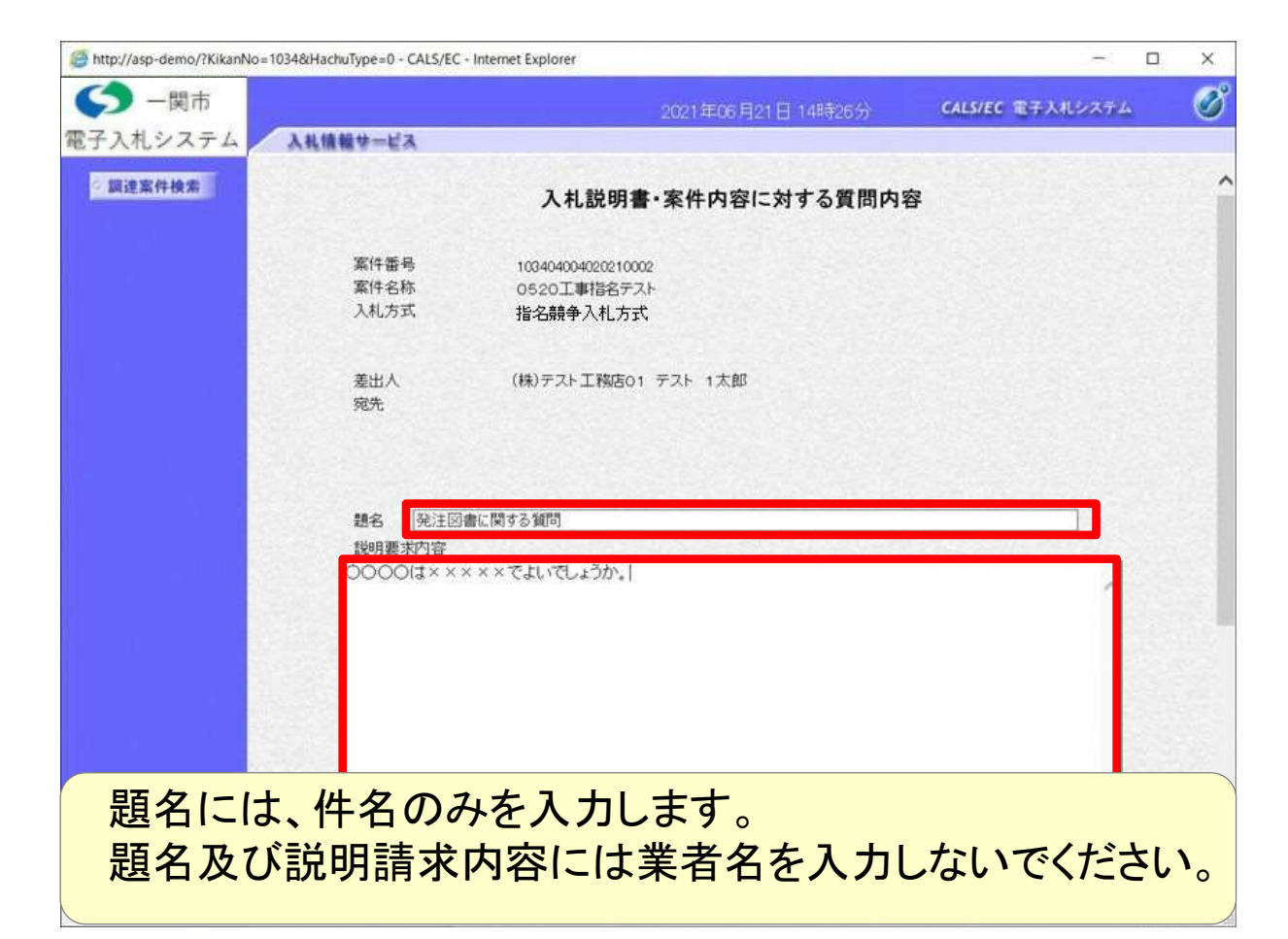

| http://asp-demo/?KikanNo=1034&Hach | huType=0 - CALS/EC - Internet Explorer |                    | -               |            |
|------------------------------------|----------------------------------------|--------------------|-----------------|------------|
| ◆ −関市                              |                                        | 2021年06月21日 14時26分 | CALS/EC 電子入札システ | м Ø        |
| 電子入札システム                           | 報サービス                                  |                    |                 |            |
| ② 調達案件検索                           | 観名 「発注図書に関する質問                         |                    |                 | ^          |
|                                    | 説明要求内容                                 |                    |                 |            |
|                                    | 0000は×××××でよいでしょうか。                    |                    |                 |            |
|                                    |                                        |                    |                 |            |
|                                    |                                        |                    |                 |            |
|                                    |                                        |                    |                 |            |
|                                    |                                        | ¥質同回答doc 条村費       | 料追加 (           | 参照         |
|                                    |                                        | カ内容確認 戻る           |                 | v          |
|                                    |                                        |                    |                 | ₹125% × "i |

| http://asp-demo/?KikanNo | =1034&HachuType=0 - CALS/EC - Inten | net Explorer                                  | 1 <del>4</del> 3 |          |
|--------------------------|-------------------------------------|-----------------------------------------------|------------------|----------|
| <b>〇〇</b> 一関市            |                                     | 2021年06月21日 14時26分                            | CALS/EC 電子入札システム | Ø        |
| 電子入札システム                 | 入礼信報サービス                            |                                               |                  |          |
| 2 調達案件検索                 |                                     | 入札説明書・案件内容に対する質問内                             | 容                |          |
|                          | 案件番号<br>案件名称<br>入札方式                | 103404004020210002<br>0520工事指名テスト<br>指名競争入札方式 |                  |          |
|                          | 差出人<br>宛先                           | (株)テスト工物店01 テスト 1太郎                           |                  |          |
|                          | 题名                                  | 発注図書に関する質問                                    |                  |          |
|                          | 3週間内容<br>0000(j×××××                | (でよいでしょうか,                                    |                  |          |
|                          | -                                   |                                               | 質問回答doc          |          |
|                          |                                     | 登録 戻る                                         |                  |          |
|                          |                                     |                                               |                  |          |
|                          |                                     |                                               |                  | -        |
|                          |                                     |                                               |                  | ≈ 125% · |

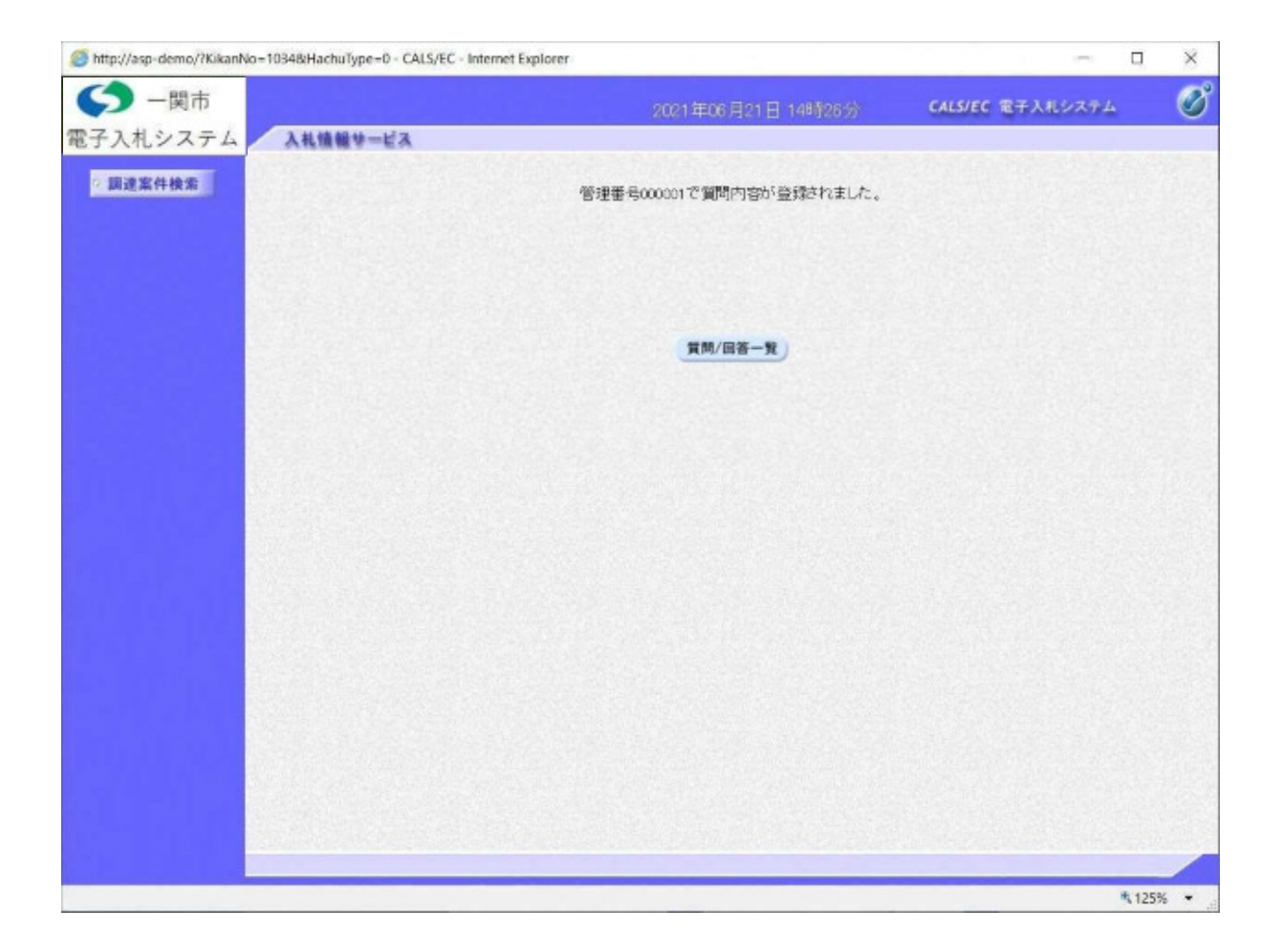

指名競争入札 業務フロー 発注者 応札者 1指名通知書の受信 指名通知作成·発行 ②指名通知書受領確認書の提出 指名通知書受領確認書の受信 **4**..... + 発注図書の公開 ③調達情報確認/発注図書取得 質問受付 ④質問の提出 ¥. ⑤回答の確認 回答登録 入札書受付 ⑥入札書・内訳書の提出 締切通知書発行 \* V 開 札 落札結果通知書発行 ⑦落札結果通知書受信 V 入札・契約結果の公開 ⑧入札契約結果の確認 凡例: 電子入札システムの操作 入札情報公開システムの操作 ー関市ホームページ

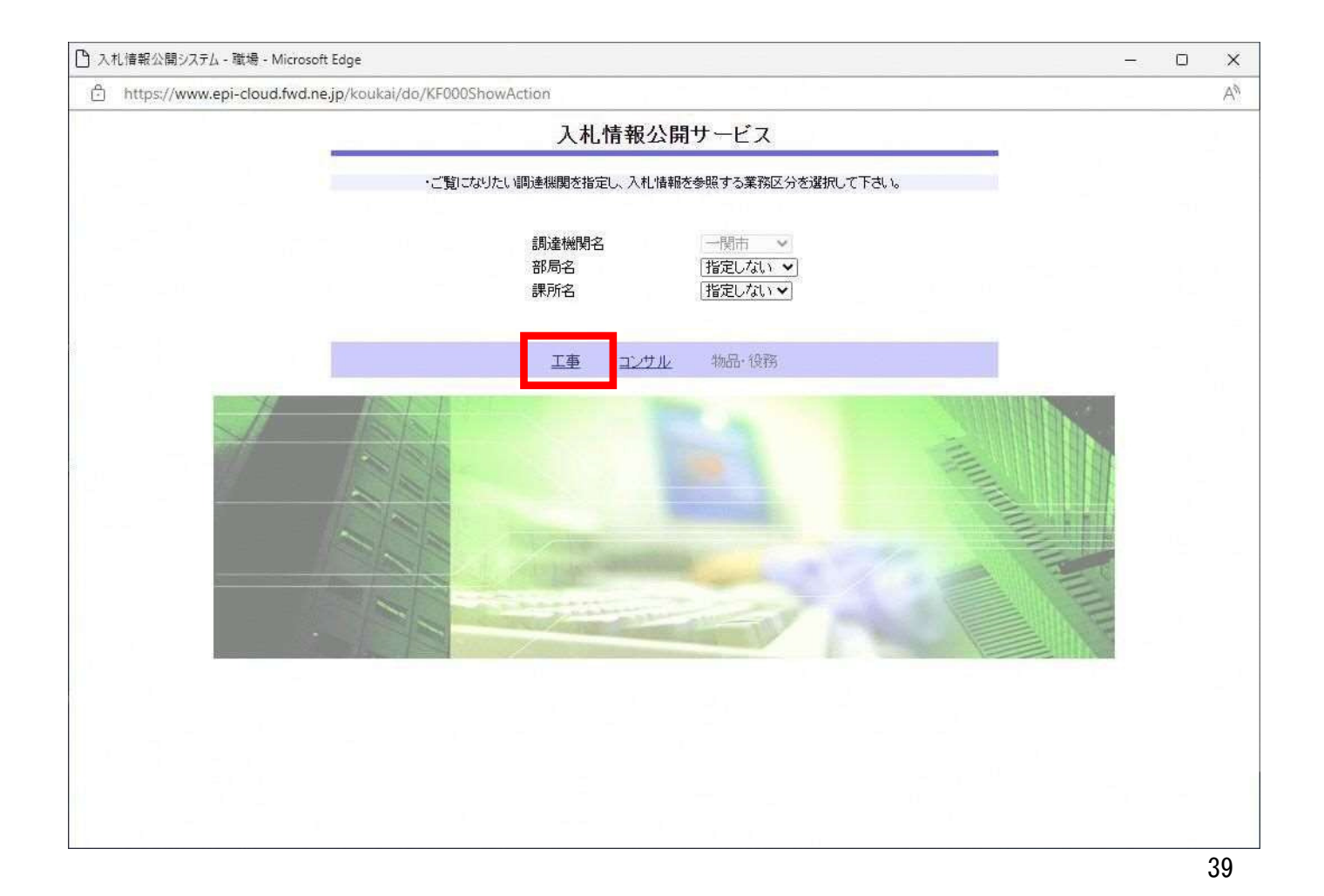

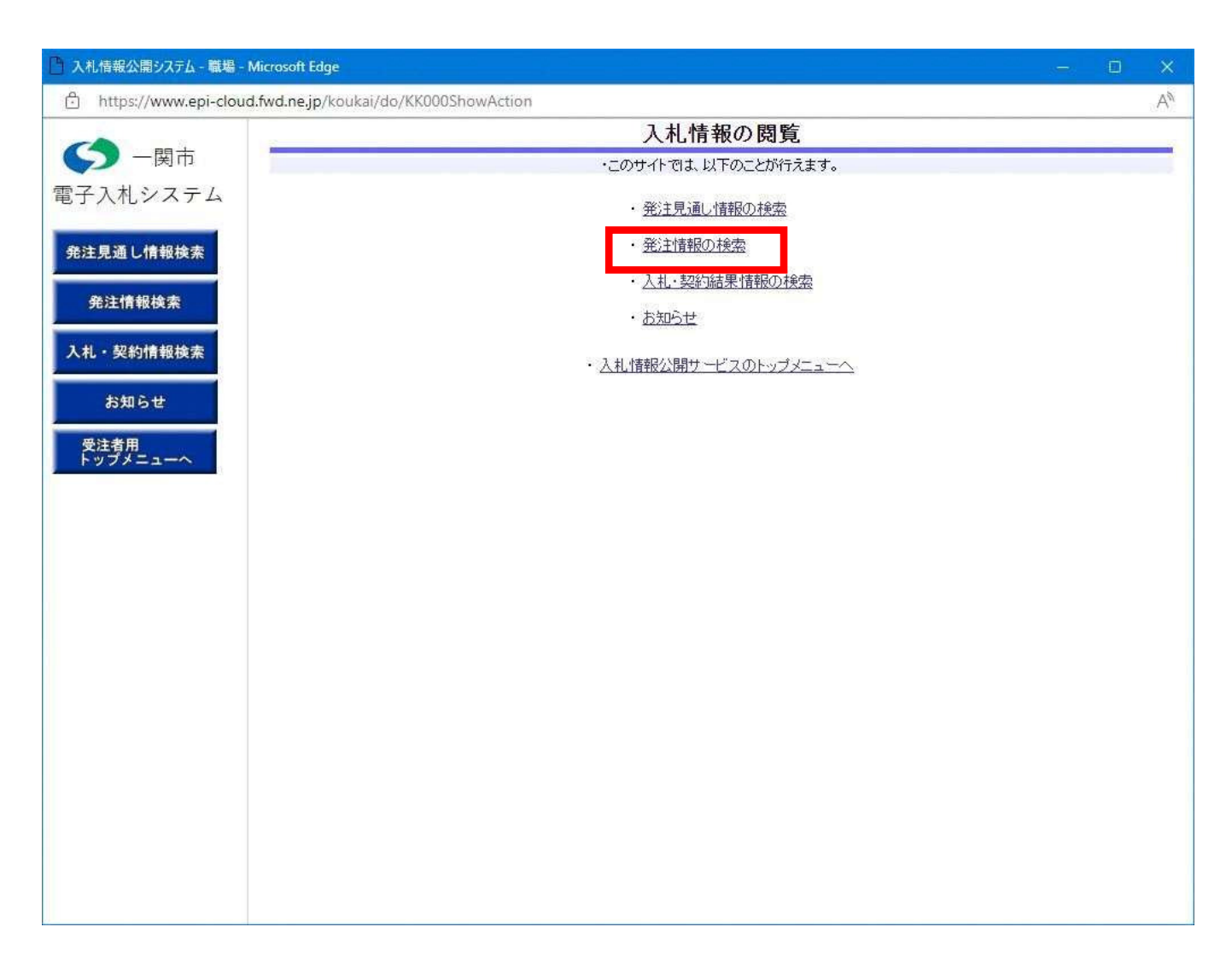

| -                                  |                                           | 962                                                                                  | 王情報検索                                        |                                        |       |     |
|------------------------------------|-------------------------------------------|--------------------------------------------------------------------------------------|----------------------------------------------|----------------------------------------|-------|-----|
|                                    |                                           |                                                                                      |                                              |                                        | 検索    | クリア |
| ム年度                                | 指定しない~                                    |                                                                                      | バスワー F制限                                     | 指定しない、                                 |       |     |
| 入机方式                               | 指定しない                                     | ~                                                                                    | 案件区分                                         | 相定しない、                                 |       |     |
| IN                                 | 相定しない                                     | ~                                                                                    |                                              |                                        |       |     |
| 工事名                                |                                           |                                                                                      |                                              | を含む                                    |       |     |
| 契約管理番号                             |                                           | 온물                                                                                   | む 工事場所                                       |                                        |       | を含く |
| 条件 1                               | 相定しない                                     | ~                                                                                    |                                              |                                        |       |     |
| 日付                                 | 更新日~                                      | 2~                                                                                   | 2                                            |                                        |       |     |
| 規問                                 | 参加受付期間 ~                                  | 2~[                                                                                  | 2                                            |                                        |       |     |
|                                    |                                           | Contract of the second                                                               | * - **                                       | 10 14-2                                |       |     |
| 表示順<br>- 公告情報を<br>公告情報を            | (更新日 ♥) (7)<br>(参照する)には、工事名を<br>工事名       | >   1時間 ♥ <br>> リックします。<br>契約管理 入<br>番号 入                                            | 33.5FW<br>机方式 工種                             | 工事場所                                   | MALO  | 課所名 |
| 表示順           · 公告情報           公問日 | (更新日 ♥) の<br>応照するには、工事名を<br>工事名<br>W<br>W | 2) [年順 ♥]<br>50 りゅうします。<br>契約管理 A<br>響号 A<br>eb ページからのメッセージ                          | 和方式 工種                                       | <u>工事場</u> 所<br><u>工事場</u> 所<br>×      | 開机日   | 課班名 |
| 表示順<br>· 公告情報 《<br>公告情報 《          | (更新日 ♥) の<br>(参照する)には、工事名を<br>工事名<br>(W)  | 2   译版 ♥  <br>5 リックします。<br>マジからのメッセージ<br>PQBE0001  : 5<br>トリックします。                   | マホドマ エモ 100000000000000000000000000000000000 | <b>工事場所</b><br>工事場所<br>※<br>か全件を表示します。 | (A)   | 課所名 |
| - 公告情報の<br>- 公告情報の<br>公開日          | (更新日 ♥) (7)<br>(本税する)には、工事名を)<br>工事名      | 2   译版 ♥  <br>5 リックします。<br>マジからのメッセージ<br>eb ページからのメッセージ<br>PQBE00011 : s<br>よろしいですか? | マホドマ 工種                                      | <b>工事場所</b><br>工事場所<br>※               | 18H.E | 課所名 |
| 表示順<br>- 公告情報る<br>公開日              | (更新日 ♥) の<br>応参照するには、工事名を<br>工事名<br>(W)   | 2   国際 ♥<br>5 リックします。                                                                | <b>北方式 工種</b><br>ジ<br>&件が指定されていないため<br>OK    | 工事場所                                   | 694LO | 禄班名 |

| NTP<br>ステム<br>4度<br>入れ方式 | 指定しない ~<br>指定しない | ]   |                           |      |         |       |         | 检索                                                                                                    | 5117 |
|--------------------------|------------------|-----|---------------------------|------|---------|-------|---------|----------------------------------------------------------------------------------------------------|------|
| テム<br>年度<br>入札方式<br>工額   | 指定しない ∨          |     |                           |      |         |       |         | 12.15                                                                                                    | 111  |
| 入札方式                     | 指定しない            |     |                           |      | パス      | フード制限 | 指定しない~  | The state of the state of the s |      |
| TIN                      |                  | ~   | •                         |      | 案件      | 区分    | 指定しない~  |                                                                                                    |      |
| TE                       | 指定しない            |     | ~                         |      | Longard |       |         |                                                                                                    |      |
| 工事名                      |                  |     |                           |      |         |       | を含む     |                                                                                                    |      |
| 契約管理番号                   |                  |     |                           | を含む  | 工事      | 品所    |         |                                                                                                    | を含む  |
| 条件 1                     | 指定しない            |     | ~                         |      | A       |       |         |                                                                                                    |      |
| 日付                       | [更新日 ♥]          |     | ]2-[                      |      | 70      |       |         |                                                                                                    |      |
| 利用時間                     | 参加受付期間           |     | 1                         | 2~   |         | 2     |         |                                                                                                    |      |
| 表示顺                      | 便新日              | VOB |                           |      | 表示      | 1.约   | 10 14-2 |                                                                                                    |      |
| 2021/05/19               | 0520 101657      | 45  | 1977 A (1977) (1977)<br>1 | 競争入礼 |         | TVT   |         | 2021/06/20                                                                                                    |      |
|                          |                  |     |                           |      |         |       |         |                                                                                                    |      |

| <ul> <li>一関市 入札システム         更新日::021/05/20         東海         2021年度         軍業名         0520工事指名完テスト         要新日::021/05/20         年度         0520工事指名完テスト         要新日::021/05/20         年度         0520工事指名完テスト         要新日::021/05/20         第日::021/05/20         第日::021/05/20         &lt;</li></ul> | CO 10075 100 |                                | 発注情報閲覧                                                                                                    |      |
|----------------------------------------------------------------------------------------------------|--------------|--------------------------------|----------------------------------------------------------------------------------------------------|------|
| 入札システム     更新日:2021/05/20       建備報検索     2021年度       連備報検索     2621年度       実約情報検索     2621620-01       人札方式     通常型指名時令入利       工種     土木工事       丁多環路     13年間       2021/05/20     2021/05/19       指金通加路     2021/05/20       指数通知     2021/05/20       指数通知路     2021/05/20       北線切口時     2021/05/20       活力     2021/05/20       大和線切口時     2021/05/20       大和線切口時     2021/05/20       方面目     2021/05/20       第月     指定レ石』       素作1     指定レ石』       素作1     指定レ石』       素作2        調用     2021/05/20       第日     指定レ石』       素作1     指定レ石』       素作2        調用     2021/05/20       第日     第二       第二     第二       第二     第二       第二     第二       第二     第二       第二     第二       第三     第二       第三     第二       第三     第二       第二     第二       第二     第二       第二     第二       第二     第二       第二     第二       第二 <th>) 一関市</th> <th>(B)(B)</th> <th></th> <th></th>                                                                                                    | ) 一関市        | (B)(B)                         |                                                                                                    |      |
|                                                                                                    | # 317 = 1    | 000.44                         |                                                                                                    |      |
| 2.3 し保報技术     2021年度       2.4 しないのかん     2021年度       2.4 しないのかん     2021年度       2.4 しないのかん     2021年度       2.4 しないのかん     20210520-01       2.4 しないのかん     通常型話を競争入利       2.6 日本のかん     通常型話を競争入利       2.6 日本のかん     三番       2.6 日本のかん     三番       2.7 日本のかん     三番                                                                                                    | パレンヘナム       | 新日:2021/05/20                  |                                                                                                    |      |
| 建備報検索     工事名     D520 工事指名テスト-       契約管理番号     20210520-01       入札方式     通常型指名競争入札       工種     工木工事       工事場所     工事場所       工事場所     2021/05/19       第名通知開始     2021/05/20 12:00       指名通知開始     2021/05/20 12:00       指名通知時日     2021/05/20 12:00       指名通知時日     2021/05/20 12:00       指名通知時子     2021/05/20 12:00       指名通知時子     2021/05/20 12:00       指名通知時日     2021/05/20 12:00       新名通知時日     2021/05/20 12:00       新名通知時日     2021/05/20 12:00       新名通知時日     2021/05/20 12:00       第名通知時日     2021/05/20 12:00       第名通知時日     2021/05/20 12:00       第名通知日     2021/05/20 12:00       第名通知日     2021/05/20 12:00       第名通知日     2021/05/20 12:00       第名通知日     2021/05/20 12:00       第名目     2021/05/20 14:00       第名目     2021/05/20       第名目     2021/05/20       第名目     2021/05/20       第月     治定しては、       第月     治定しては、       第月     治定しては、       第月     治定しては、       第月     治定しては、       第月     治定しては、       第月     治定しては、       第月     治定しては、       第日                                                                                                    | (年)          | 10,000,000,000                 | 2021年度                                                                                                    | <br> |
| 決約情報後未         20210520-01           人札方式         通常型指名競争入利           工程         土木工事           工事場所         工事場所           工事場所         2021/05/19           常情報後未         指名通知開始           名問日         2021/05/19           指名通知時         2021/05/20 12:00           指名通知時         2021/05/20 12:00           指名通知時         2021/05/20 12:00           方式電信         人札約11時           2021/05/20 12:00         1           方用         2021/05/20 12:00           第月         2021/05/20 12:00           方面的目時         2021/05/20 12:00           方面目時         2021/05/20 12:00           方面信         第月           方面目         2021/05/20           方面目         2021/05/20           方面目         2021/05/20           方面目         2021/05/20           方面目         2021/05/20           方面目         2021/05/20           方面目         2021/05/20           方面目         2021/05/20           方面目         第日           方面目         第日           方面目         第日           第日         第日           第日         第日                                                                                                    | 通し情報検索       | ×4                             | 0520丁事指名テスト                                                                                                    |      |
| 主情報検索     人札方式     通常型指名期争入札       工種     土木工事       工事場所     工事場所       全様報検索     予報局       各情報検索     指名通知開始       2021/05/20 12:00       指名通知開始     2021/05/20 12:00       指名通知開始     2021/05/20 13:45       入礼線切目時     2021/05/20 14:00       日和日     2021/05/20 14:00       日和日     2021/05/20 14:00       予定価格(税扱)        条件1     指定しない       業件2        「第四合        「第四合 (税扱)        第月     指定しない       第月     指定しない       第月     指定してい       第日     第二       第日     第二       第二     第二 <td< td=""><td>373</td><td>使理派号</td><td>20210520-01</td><td></td></td<>                                                                                                    | 373          | 使理派号                           | 20210520-01                                                                                                    |      |
| 工程     土木工事       契約情報検索     工事場所       準備報検索     工事場所       準備報検索     2021/05/19       指名通知問給     2021/05/20 12:00       指名通知問給     2021/05/20 13:45       人札給切目時     2021/05/20 13:45       人札給切目時     2021/05/20 13:45       人札給切目時     2021/05/20       学定価格(税抜)        案件1     指定しない       案件2        備考        第万名        第五日     第四日       第名通知        第五日        第日     1100000000000000000000000000000000000                                                                                                    | 10.4010.00   | 方式                             | 通常型指名競争入制                                                                                                    |      |
| 実約情報検索     工事場所       工事場所     2021/05/19       強用     2021/05/20 12:00       指名通知時効     2021/05/20 12:00       指名通知時子     2021/05/20 13:45       入札給切日時     2021/05/20 13:45       入札給切日時     2021/05/20 14:00       開札日     2021/05/20       予定価格(城抜)        条件1     治主してみ、       業件2        画者        課所名        「質問回答者ファイル」     算問回答doc       「個田吉吉吉アイル」     第者名       (状)テスト工税店01     ※添付ファイルしは必ず「保存」所選択。ダウンロードした後に聞いて下ろい。                                                                                                    | T            | 1                              | 土木工事                                                                                                    |      |
| 契約情報検索     工事概要       条情報検索     2021/05/19       各活動即除     2021/05/20 12:00       指名通知除了     2021/05/20 13:45       人札給切日時     2021/05/20 13:45       人札給切日時     2021/05/20 13:45       方式高格(機抜)     2021/05/20 13:45       等用     2021/05/20 13:45       第名目     2021/05/20 13:45       第第名     2021/05/20 13:45       第第名     2021/05/20 13:45       第第名     2021/05/20 13:45       第第名     2021/05/20 13:45       第第名     2021/05/20 13:45       第第名     2021/05/20 13:45       第第名     2021/05/20 13:45       第集者     1       第第名     2021/05/20 1       第第名     2021/05/20 1       第第名     2021/05/20 1       第第名     第第名       第第名     第第名       第名     第名       第名     第名       第名     第名名       第名     第名名       第名     第名名                                                                                                    | 13           | 下場所                            |                                                                                                    | <br> |
| AMBH 2021/05/19<br>福名通知問題 2021/05/20 12:00<br>福名通知時子 2021/05/20 13:45<br>入礼給切日時 2021/05/20 13:45<br>入礼給切日時 2021/05/20 14:00<br>開札日 2021/05/20<br>予定価格(税抜)<br>条件1 指注してふい<br>条件2<br>電子<br>課所名<br>「質問回答者ファイル」質問回答者の。<br>予知時日日 2021/05/20<br>本件2<br>電子<br>課所名<br>本件2<br>電子<br>課所名<br>本件2<br>電子<br>課所名<br>本件2<br>電子<br>課所名<br>本件2<br>電子<br>課所名<br>本件2<br>電子<br>課所名<br>本件2<br>電子<br>課所名<br>本件2<br>電子<br>課所名<br>本件2<br>電子<br>課所名<br>本件2<br>本件2<br>電子<br>課所名<br>本件2<br>本件2<br>電子<br>課所名<br>本件2<br>本件2<br>本件2<br>本件2<br>本件2<br>本件2<br>本件2<br>本件2                                                                                                    | 契約情報検索 工業    | 「根果                            |                                                                                                    |      |
| 特別報告報 特別報告報 特別報告報 2021/05/20 12:00 特別目時 2021/05/20 13:45 入札給切日時 2021/05/20 13:45 入札給切日時 2021/05/20 14:00 時用 第二日 第二日                                                                                                    | 公司           | <b>AB</b>                      | 2021/05/19                                                                                                    |      |
| <ul> <li>指名通知経了 2021/05/20 13:45</li> <li>存止情報</li> <li>済上情報</li> <li>済力に合われ</li> <li>第月1 2021/05/20</li> <li>※借1 治生したい</li> <li>※件1 治生したい</li> <li>※件2</li> <li>備考</li> <li>(請) 第名</li> <li>第四回答書ファイル 質問回答doc</li> <li>新名状況</li> <li>指名状況</li> <li>指名状況</li> <li>第名2</li> <li>第名2</li> <li>第名3</li> <li>第名3</li> <li>第名3</li> <li>第名3</li> </ul>                                                                                                    | terester to  | 5通知問題                          | 2021/05/20 12:00                                                                                                |      |
| 第止情報     入札締切日時     2021/05/20 1400       開札日     2021/05/20       予定価格(税抜)        条件1     治定しない       条件2        備考        購所名        質問回答者ファイル     質問回答doc       予定価目        第名代況        著名理由     業者名       (税) テスト工稿店01     ※添付ファイルに必ず「保存 逐避択。ダウンロードした後に聞いて下さい。                                                                                                    | 10.000       | 5通知終了                          | 2021/05/20 13:45                                                                                                |      |
| 構成<br>開札日 2021/05/20<br>予定価格(磁抜)<br>条件1 治注してあい<br>条件2<br>備考<br>課所名<br>「間回答者ファイル」<br>質問回答者ファイル<br>質問回答者ファイル<br>第話名<br>指定してあい<br>本件2<br>構成<br>第話名<br>「個回答者ファイル」<br>第話名                                                                                                    | 入利           | 上繪切日時                          | 2021/05/20 14:00                                                                                                |      |
| 予定価格(税抜)         指定しない           条件1         指定しない           条件2            留考<br>課所名            質問回答者ファイル         質問回答doc           弊者名            (株) テスト工務店01         ※添付ファイルに必ず「保存」を選択。 ダウンロードした後に聞いて下さい。                                                                                                    | 停止情報 開       | LB                             | 2021/05/20                                                                                                    |      |
| 場件1<br>第件2<br>着考<br>開始回答者                                                                                                    | Ť5           | 2価格(税抜)                        |                                                                                                    |      |
| 第件2<br>価考<br>課所名       第日<br>(第日回答書ファイル)       第日回答書ファイル<br>第日回答doc       新名状況<br>新名状況       新名状況<br>新名状況       第名理由<br>業者名       (株) テスト工報店01<br>※添付ファイル(点必ず)(保有)を選択。ダウンロードした後に聞いて下れい。                                                                                                    | 40 G 44      | F1                             | 指定しない                                                                                                    |      |
| 唐考     展示名     展示名     展示名     展示名     展示名     展示名     展示名     電子ファイル     質問回答doc     「第回答者ファイル     質問回答doc     「第回答者理由     展名程度由     集者名     (株)テスト工程店01     ※示付ファイルは必ず「保存」を選択人、ダウンロードした後に聞いて下さい。                                                                                                    | A1510 条(     | ‡2                             |                                                                                                    |      |
| ##=ユーへ                                                                                                    | (G)          | ŧ.                             |                                                                                                    |      |
| 資間回答者ファイル     資間回答doc       新名状況     新名現由       業者名     (株) テスト工程店01       ※添付ファイル(4.0) ず「保存)を資用。     ダウンロードした後に関いて下さい。                                                                                                    | IRD          | 韬                              |                                                                                                    |      |
| 質問回答書ファイル         質問回答doc           第名状況         第名理由           第名理由         業者名           (株)テスト工程店01         ※添付ファイル(4必ず「保存)を選択。ダウンロードした後に聞いて下さい。                                                                                                    |              | GALLER & FRANCE                | Contraction of the second second second second second second second second second second second second second s |      |
| 新名状況<br>番名理由<br>(株)テスト工稿店01<br>※添付ファイルに必ず「保存」を選択。ダウンロードした後に聞いて下さい。                                                                                                    | 質            | 間回答書ファイル                       | 質問回答doc                                                                                                    |      |
| 皆名現由<br>第名現由<br>業者名<br>(株) デスト工務店01<br>※添付ファイルは必ず「保存」を選択し、ダウンロードした後に聞いて下さい。                                                                                                    |              |                                |                                                                                                    |      |
| <b>指名理由<br/>業者名</b><br>(株) テスト工稿店01<br>※添付ファイルは必ず「保存 (を選択)。ダウンロードした後に開いて下さい。                                                                                                    | 指導           | 5状況                            |                                                                                                    |      |
| 業者名<br>(株)テスト工務店01<br>※添付ファイル(は必ず「保存」を選択し、ダウンロードした後に聞いて下さい。                                                                                                    | 指名           | 3理由                            |                                                                                                    |      |
| (株)テスト工務店01<br>※添付ファイルは必ず「保存」を選択し、ダウンロードした後に開いて下さい。                                                                                                    |              |                                | 業者名                                                                                                    |      |
| ※添付ファイルは必ず「保存」を選択し、ダウンロードした後に開いて下さい。                                                                                                    | (非第          | )テスト工務店01                      |                                                                                                    |      |
|                                                                                                    | 383          | 致付ファイルは必ず「保存」を                 | 「選択」、ダウンロードした後に開いて下さい。                                                                                          |      |
|                                                                                                    |              | *フロードンカ                        |                                                                                                    |      |
| 177-11                                                                                                    |              | 123 1703                       |                                                                                                    |      |
| パスワード入力                                                                                                    |              |                                |                                                                                                    |      |
| パスワード入力                                                                                                    | 28.2         | 4条件は電子人札対応条件<br>1子1.1・ファリア大安保タ | C9。<br>操作する場合は「電子】、おりフテムへ」ボタンを押してログイナスください。                                                                     |      |
| パスワード入力<br>※本案件は電子入札対象案件です。<br>電子入札のコテルで本案体を操作する場合は「電子入札のコテルへ」ボタンを担いてログイルでくだね。)                                                                                                    |              |                                |                                                                                                    |      |
| パスワード入力<br>※本案件は電子入札対象案件です。<br>電子入札システムで本案件を操作する場合は「電子入札システムへ」ボタンを押してログインしてください。                                                                                                    | 2            | 電子人利、システムへ                     |                                                                                                    |      |
| パスワード入力<br>※本案件は電子入札対象案件です。<br>電子入札システムで本案件を操作する場合は「電子入札システムへ」ボタンを押してログインしてください。<br>電子入札システムへ                                                                                                    |              |                                |                                                                                                    |      |

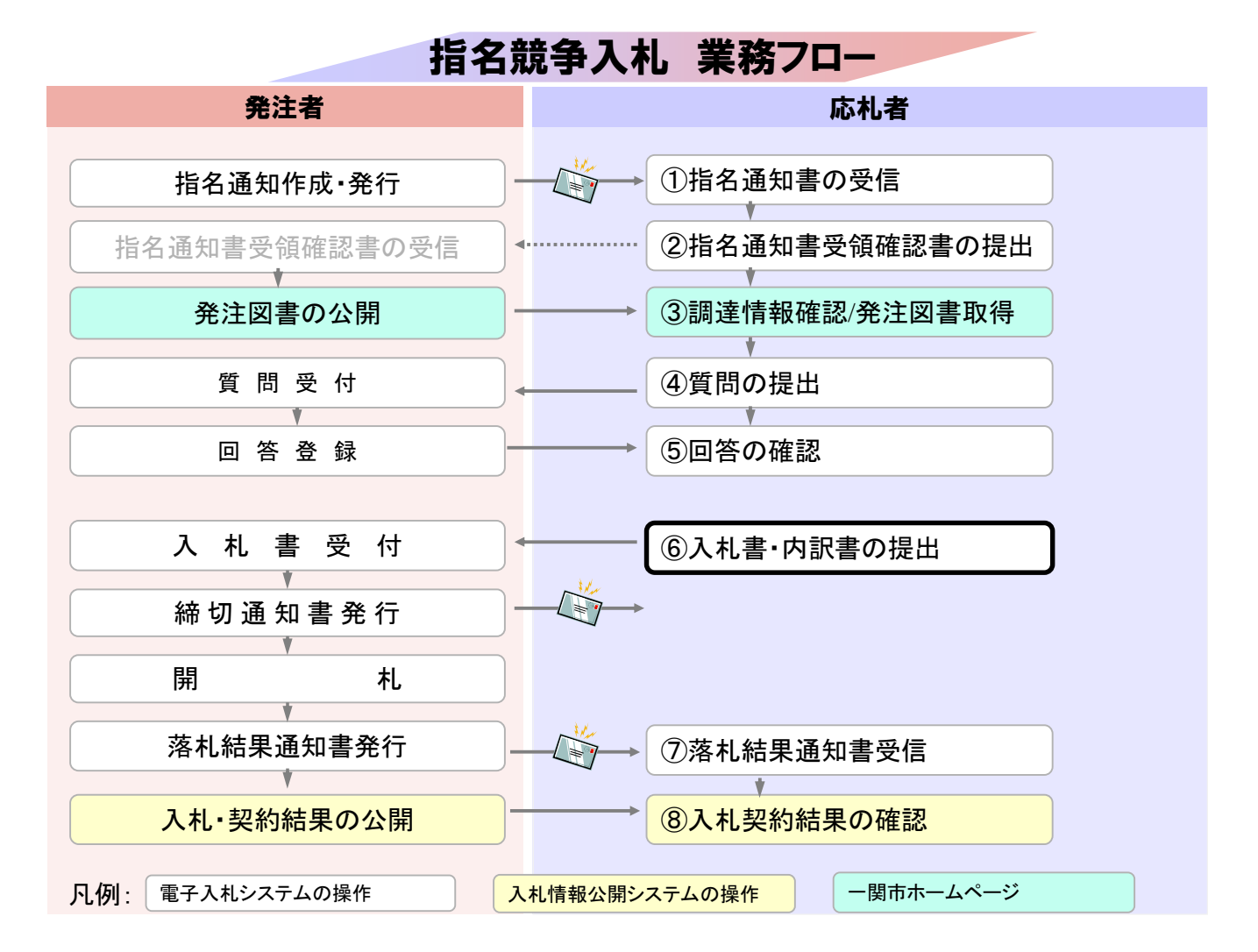

| http://asp-demo/ - CALS/                                                                                                | /EC - Internet Explorer                                                                                                    |                                              |                                                        |                             |             |           |                     |                      | -                            |                                                              | ×                                                                            |
|----------------------------------------------------------------------------------------------------|----------------------------------------------------------------------------------------------------|----------------------------------------------|--------------------------------------------------------|-----------------------------|-------------|-----------|---------------------|----------------------|------------------------------|--------------------------------------------------------------|------------------------------------------------------------------------------|
| く 一関市                                                                                                    |                                                                                                    |                                              | 021年05月20日                                             |                             | GA          | LS/EC     | 電子入北システム            |                      |                              |                                                              | Ø                                                                            |
| 電子入札システム                                                                                                    | 入礼情報サービス                                                                                                    | 電子入札システム                                     | 榆証機能                                                   | 說明要求                        |             |           |                     |                      |                              |                                                              |                                                                              |
| <ul> <li>・ 簡易案件検索</li> <li>・ 調達案件一管</li> <li>・ 加速案件一管</li> <li>・ 入札状況一覧</li> <li>・ 定時音(所称</li> <li>・ 保存データ表示</li> </ul> | 企業D     103700       東市番号     90000       企業在新     (仲)子       広告     テスト       案件表示順序     軍作番号       *     7       *     7       *     7       *     7       *     7       *     7       *     7       *     7       *     7       *     7       *     7       *     7       *     7       *     7       *     7       *     7       *     7       *     7       *     7       *     7       *     7       *     7       *     7       *     7       *     7       *     7       *     7       *     7       *     7       *     7       *     7       *     7       *     7       *     7       *     7       *     7       *     7       *     7       *     7       *     7 | 0000000011<br>00fh(米)町ム丁目1-1-1<br>太郎<br>112日 | ○昇順<br>●陸順<br>→ 入札方式<br>通常型指名開<br>令入札<br>奈住村一般開<br>令入札 | 入札状況·<br>入札/<br>見結<br>入札書提出 | - 覧<br>(提出) | 移度<br>中國者 | 交付表/通知は<br>一覧<br>表示 | 最新更新日<br>政績建編<br>中諸朋 | 件 2<br>企業<br>プロパ<br>71<br>変更 | 表示案(作<br>全案(作<br>重新表<br>0210522<br>非法<br>全案不案)<br>全案不案(<br>) | ¥1-2<br>文 2<br>→<br>→<br>→<br>→<br>→<br>→<br>→<br>→<br>→<br>→<br>→<br>→<br>→ |
| javascriptzenewList()                                                                                                   |                                                                                                    |                                              |                                                        |                             |             |           |                     |                      |                              | * 120                                                        | × •                                                                          |

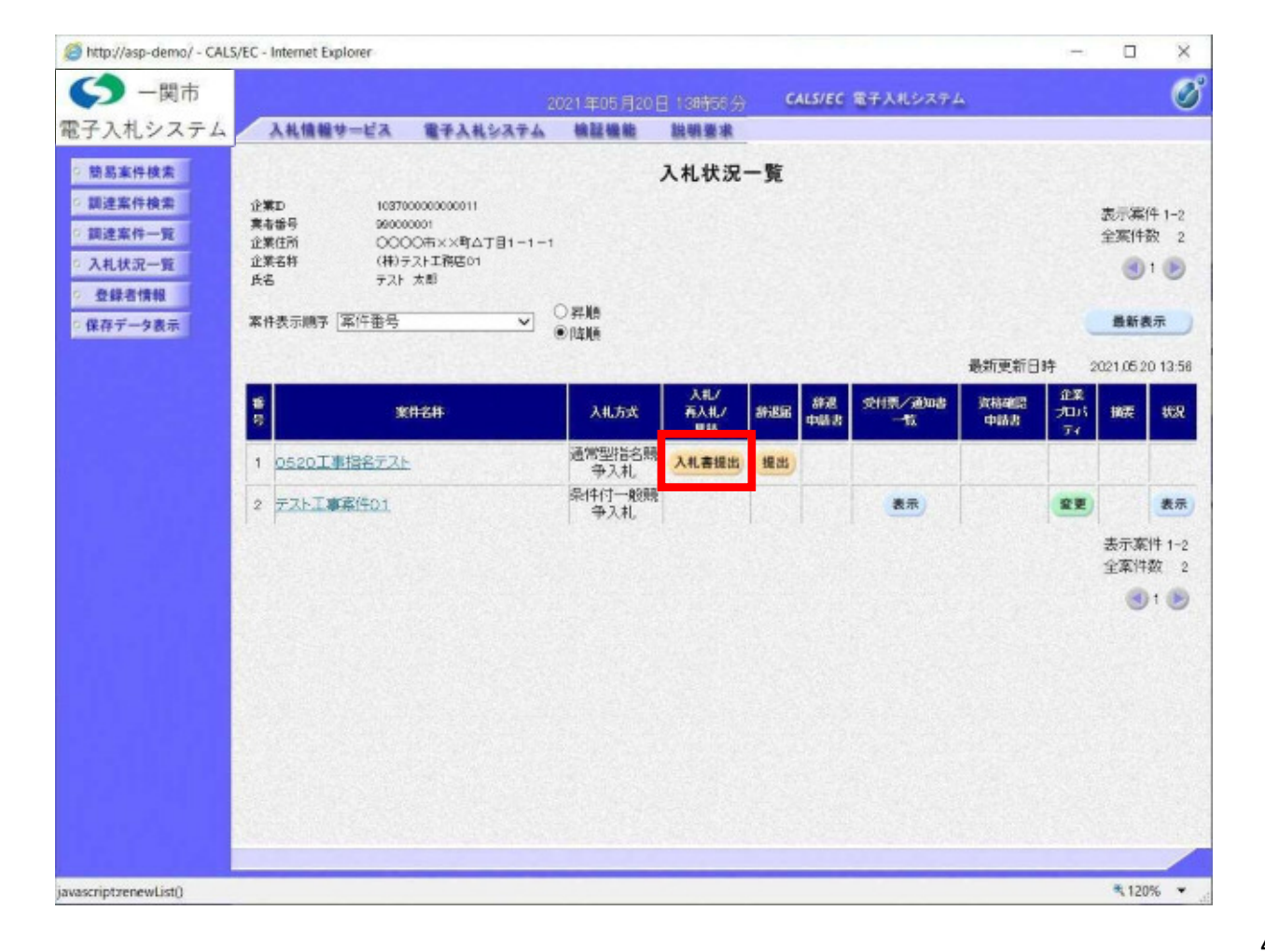

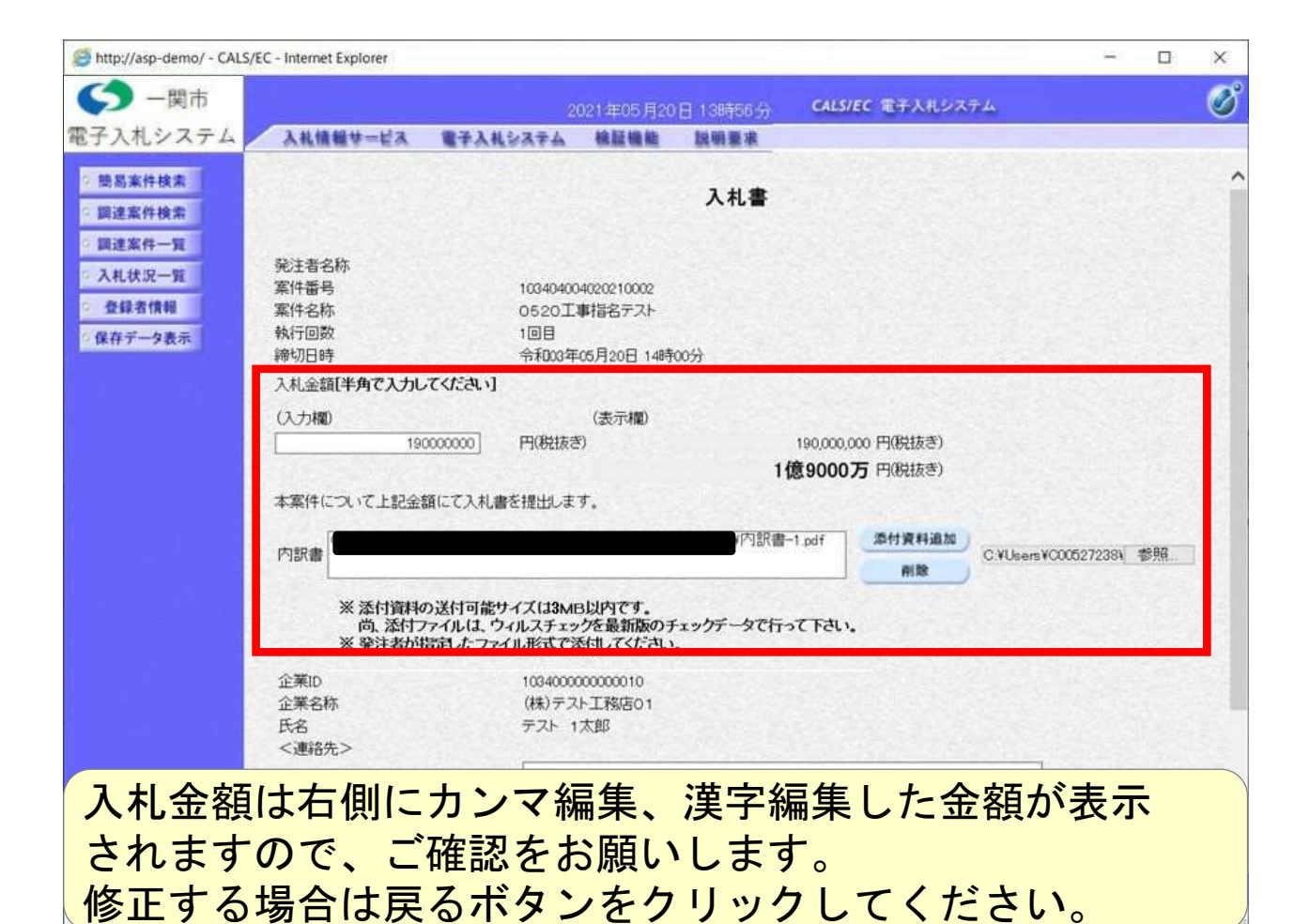

| http://asp-demo/ - CALS/   | EC - Internet Explorer                                                               |                         |                               |             |           |             |           | -         |        | ×   |
|----------------------------|--------------------------------------------------------------------------------------|-------------------------|-------------------------------|-------------|-----------|-------------|-----------|-----------|--------|-----|
| ←関市                        |                                                                                      |                         | 021405 820                    | B 13(#56-3) | CALS      | EC 電子入札シス   | テム        |           |        | Ø   |
| 電子入札システム                   | 入礼債報サービス                                                                             | 電子入札システム                | 検証機能                          | 説明要求        |           |             |           |           |        |     |
| 9 簡易案件検索                   | 執行回数<br>締切日時                                                                         | 1回目<br>令和003年           | E05月20日 14時                   | 600         |           |             |           |           |        | ^   |
| <ul> <li>調達案件検索</li> </ul> | 入札金額[半角で入力し                                                                          | てください]                  |                               |             |           |             |           |           |        |     |
| ② 調達案件一覧                   | (入力欄)                                                                                |                         | (表示欄)                         |             |           |             |           |           |        |     |
| ○ 入札状況一覧                   | 19                                                                                   | 0000000 円(税抜:           | 5)                            |             | 190,000,0 | 000 円(税抜き)  |           |           |        |     |
| 0 登録者情報                    |                                                                                      |                         |                               |             | 1億9000    | 万円(税抜き)     |           |           |        | 197 |
| ○保存データ表示                   | 本案件について上記金                                                                           | 額にて入札書を提出しま             | す.                            |             |           |             |           |           |        |     |
|                            | -                                                                                    |                         |                               | 内訳          | F-1.pdf   | 添付資料違加      |           | 00503000  |        |     |
|                            | Marter                                                                               |                         |                               |             |           | RIR         | C#Users#O | 000272384 | 1879H  |     |
|                            | <ul> <li>※ 死止者の</li> <li>企業ID</li> <li>企業名称</li> <li>氏名</li> <li>《連絡先&gt;</li> </ul> | 1034000<br>(株)テラ<br>テスト | 2000000010<br>(NTT税店01<br>1太郎 | •           |           |             |           |           |        |     |
|                            | 商号(連絡先名称)                                                                            | 部署                      |                               |             |           |             |           |           |        |     |
|                            | 氏名                                                                                   | テスト                     | 1太郎                           |             |           |             |           |           |        |     |
|                            | 住所                                                                                   | 000                     | O市××町ム丁                       | 目1-1-1      |           |             |           |           |        |     |
|                            | 電話番号                                                                                 | 03-333                  | 3-0001                        |             |           |             |           |           |        |     |
|                            | E-Mail                                                                               |                         |                               |             |           |             |           |           |        |     |
|                            |                                                                                      |                         | 提出內容確認                        | ]           |           | <u>(6</u> ) |           |           |        | v   |
|                            |                                                                                      |                         |                               |             |           |             |           |           | * 1209 | -   |

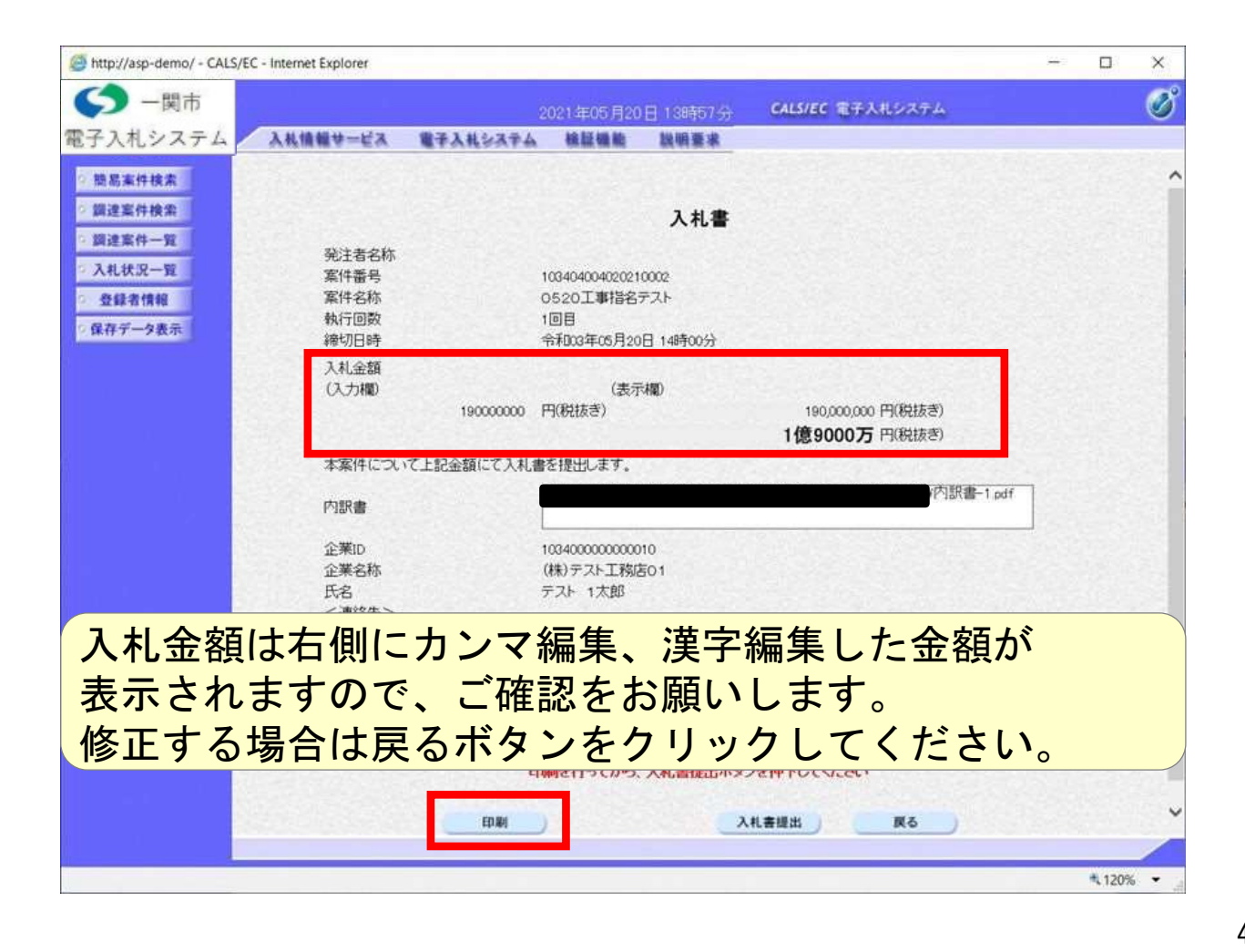

http://asp-demo/CAL5/Accepter/ebidmlit/jsp/common/headerMenuAccepter.jsp - Internet Explores X ① ☆ ② ② 入礼書 発注者名称 案件番号 案件名称 款行目款 續切日時 0520工事指名テスト 1日日 〒和02年12月08日 12時06分 人扎主胡 190,000,000 円(地技念) 本薬件について上記金額にて入れ者を現出します。 内訳書 注葉D
 注葉古称
 氏若
 《連絡先>
 前号(連絡先名称)
 氏右
 任務
 電話番号
 E-Mail 10000000000000004 (練)テスト工務店の1 テスト 1大郎 部署テスト 氏名テスト 日所テスト \* 100% -

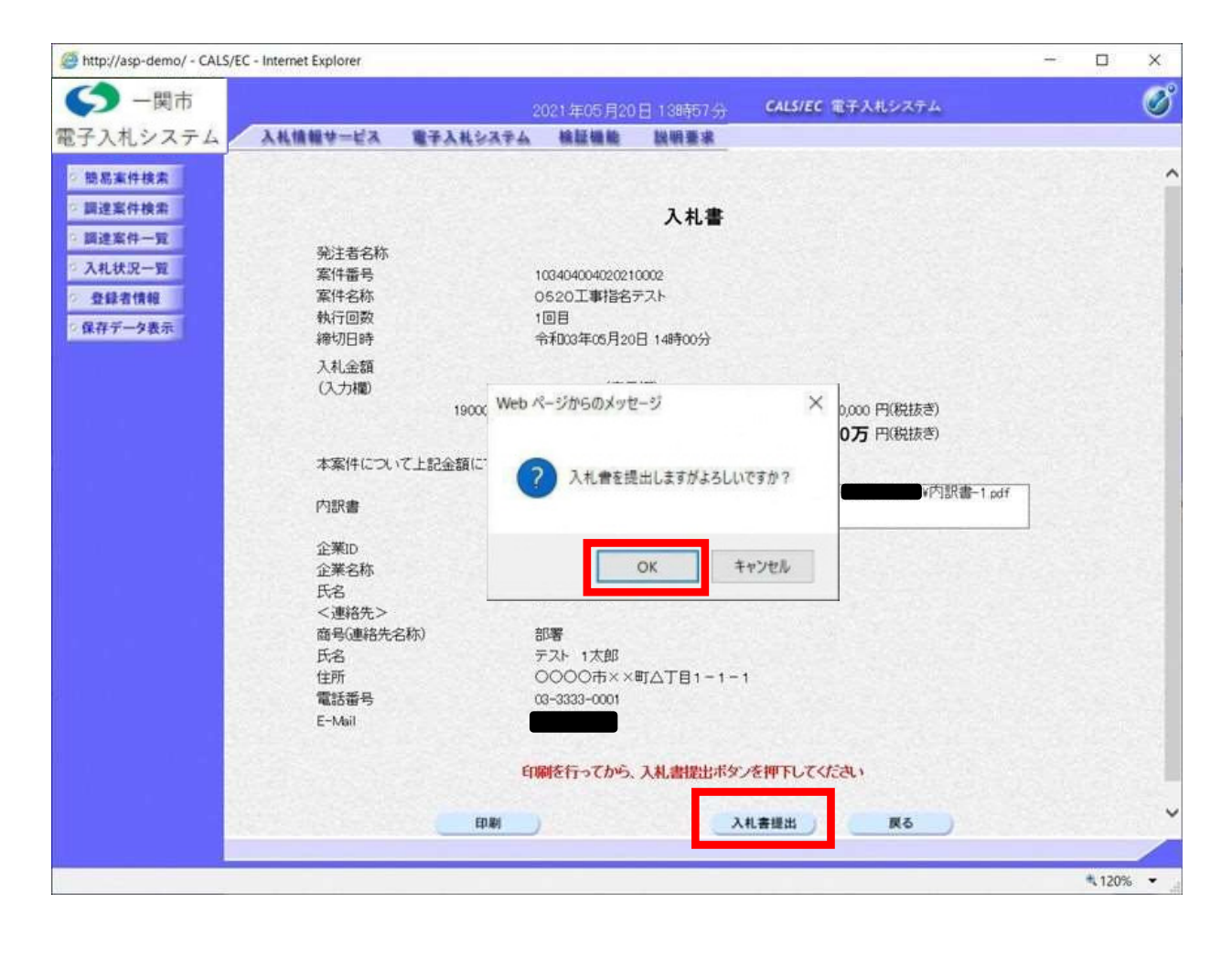

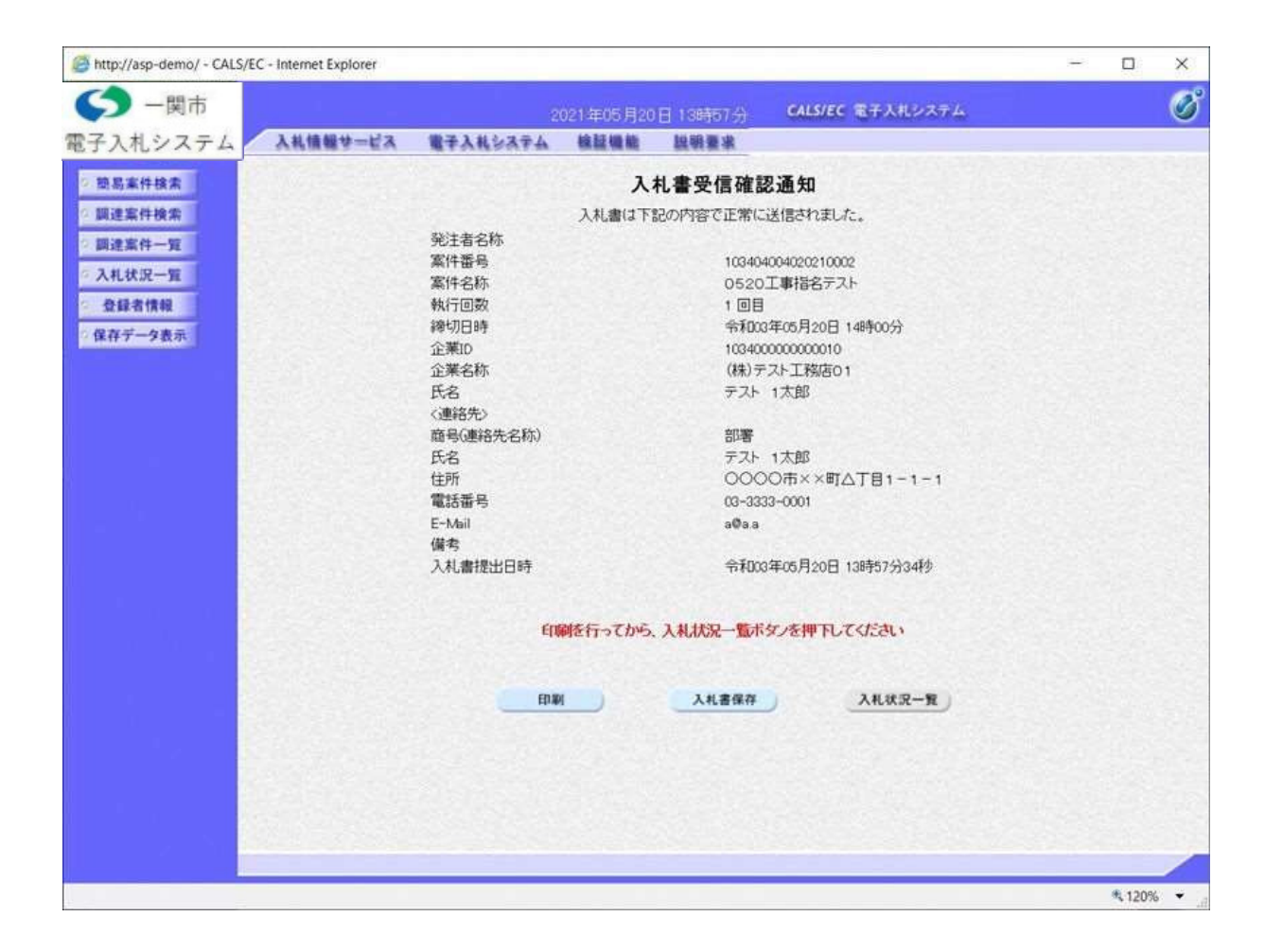

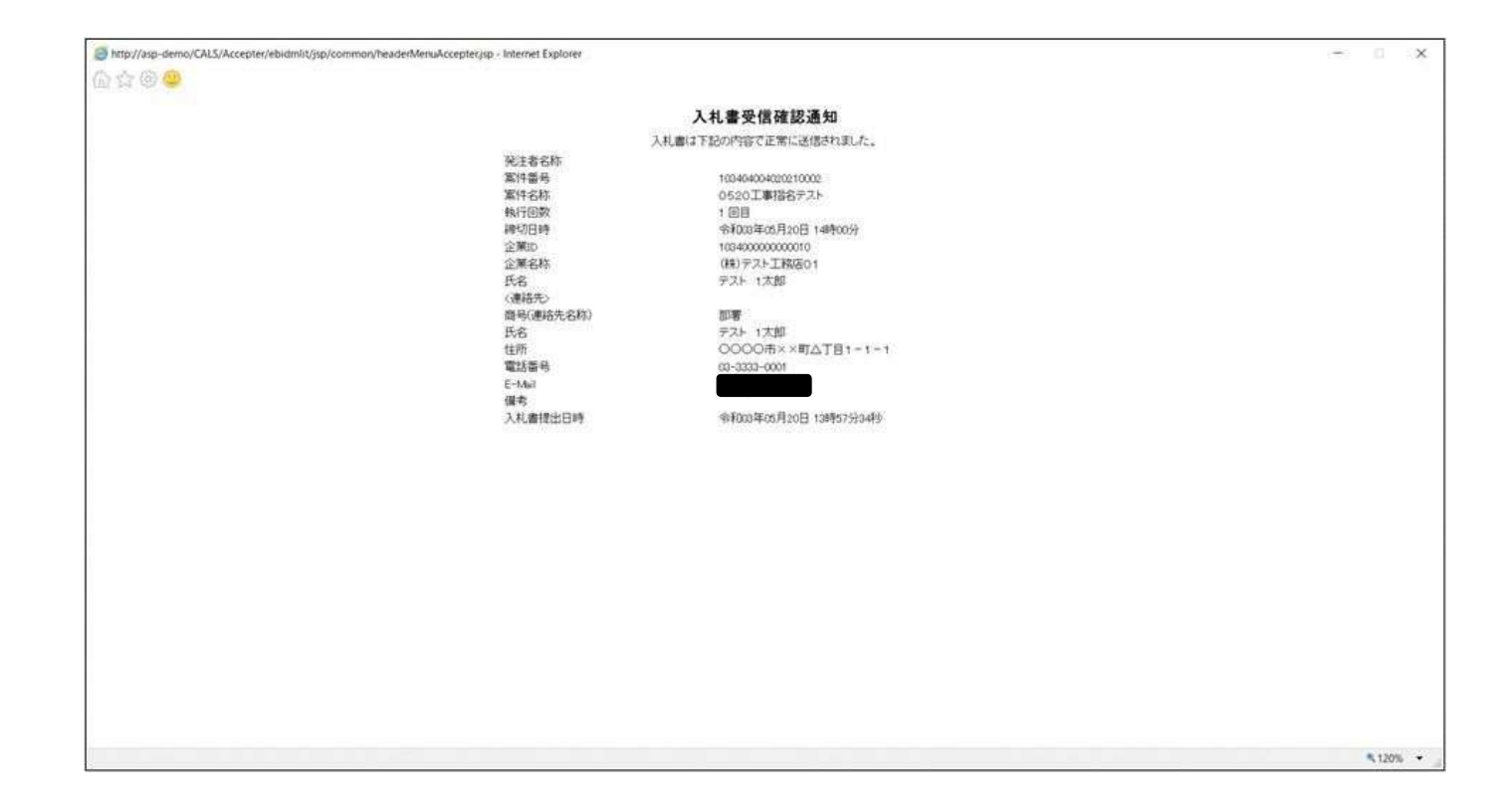

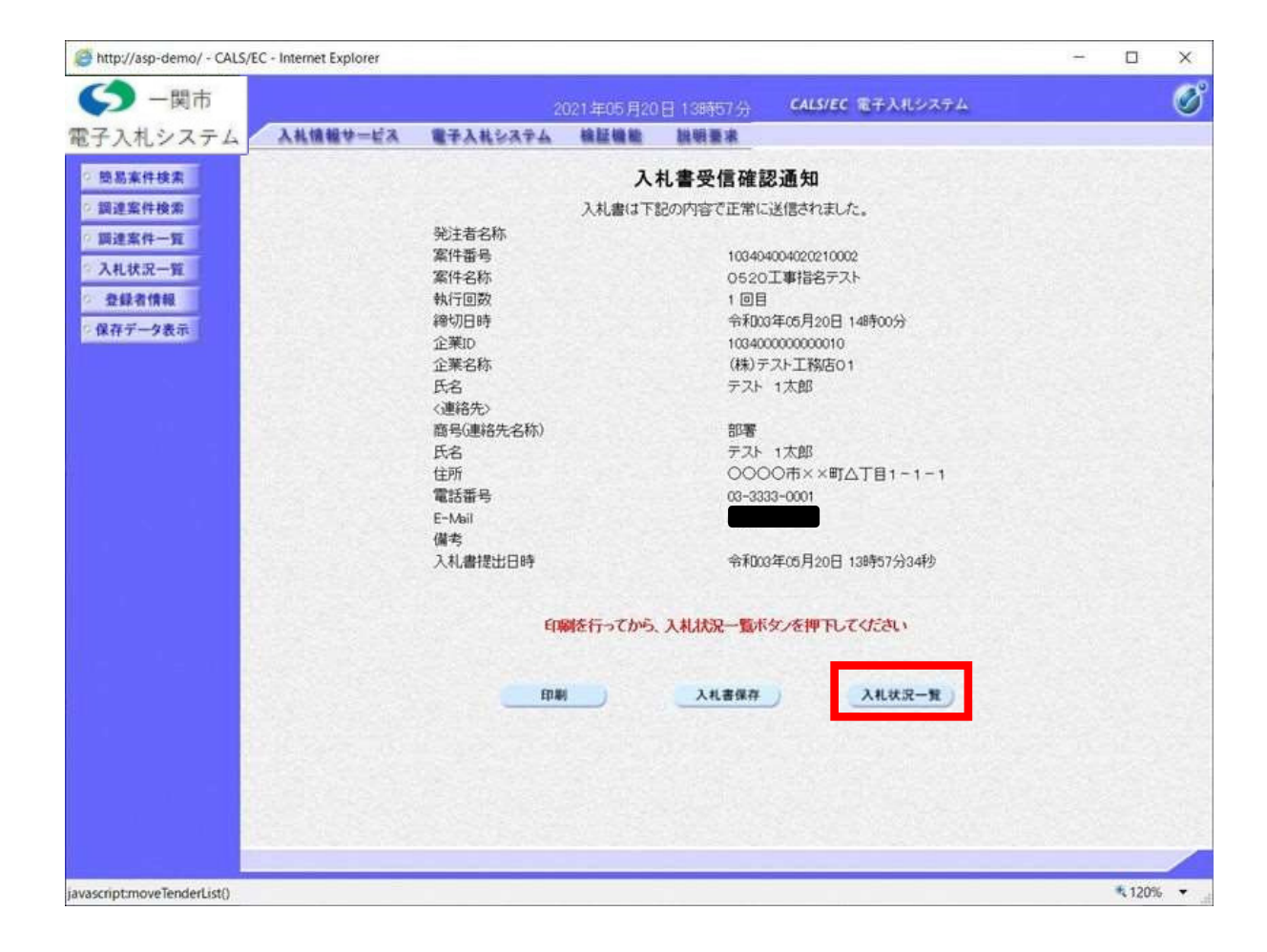

| http://asp-demo/ - CALS                                                                                                | 5/EC - Internet Explorer                                                                      |                                                                      |              |                        |            |                 |                           |       | -                          |             | ×                                                              |
|----------------------------------------------------------------------------------------------------|-----------------------------------------------------------------------------------------------|----------------------------------------------------------------------|--------------|------------------------|------------|-----------------|---------------------------|-------|----------------------------|-------------|----------------------------------------------------------------|
| くう 一関市                                                                                                    |                                                                                               |                                                                      | 2021年05月20   | E 138858-6             | 6          | ALS/EC          | 電子入札システム                  |       |                            |             | ø                                                              |
| 電子入札システム                                                                                                    | 入札情報サービス                                                                                      | 電子入札システム                                                             | 検証機能         | 說明要求                   |            |                 |                           |       |                            |             |                                                                |
| <ul> <li>・ 頭思案件検索</li> <li>・ 頭速案件検索</li> <li>・ 回速案件一覧</li> <li>・ 入札状況一覧</li> <li>・ 登録者情報</li> <li>・ 保存データ表示</li> </ul> | 企業D<br>業者番号<br>企業名称<br>氏名<br>*件表示順字 <u>案件番号</u><br>1 <u>0520工事指名子</u> 。<br>2 <u>72ト工事案件01</u> | 10340000000010<br>99000001<br>(株)テスト工物店01<br>テスト 1太郎<br>金11名称<br>SLE | ○ 昇順<br>④ 靖順 | 入札/<br>石入札/<br>2.<br>1 | - <u>Ş</u> | 解课<br>明读者<br>望出 | 全付限/道知時<br>一覧<br>東京<br>憲宗 | 最新更新日 | 企業<br>企業<br>ディ<br>変更<br>変更 | 表示案件<br>全案件 | F1-2<br>ス 2<br>テ<br>113.58<br>また<br>表示<br>キ 1-2<br>文 2<br>1 一) |
| iavascriptzrenewList()                                                                                                 |                                                                                               |                                                                      |              |                        | -          | _               |                           |       | -                          | \$ 120      | × •                                                            |

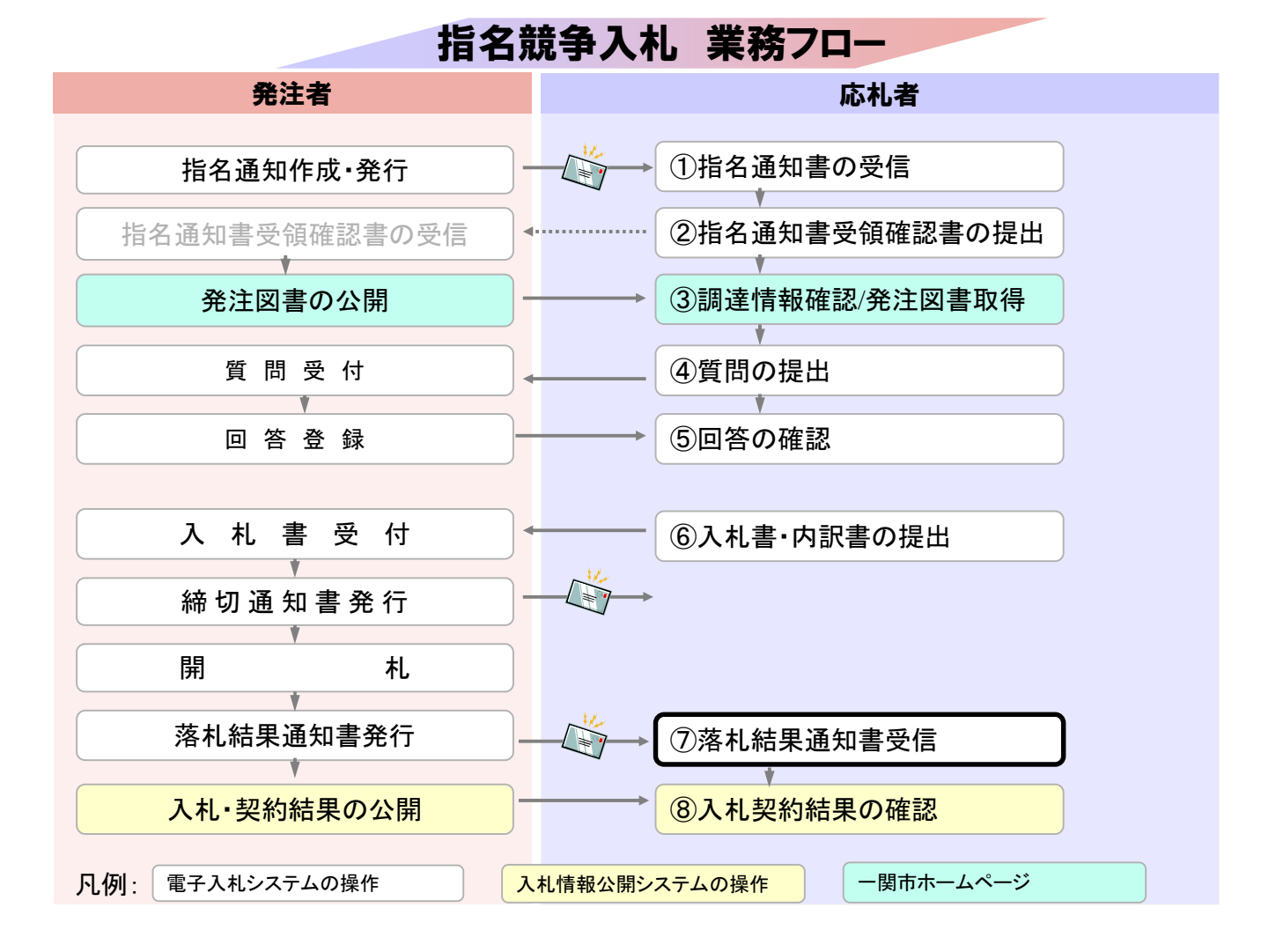

| http://asp-demo/ - CALS/EC                                                                    | - Internet Explorer   |                                                                               | -                                                                             |         | ×     |
|-----------------------------------------------------------------------------------------------|-----------------------|-------------------------------------------------------------------------------|-------------------------------------------------------------------------------|---------|-------|
| <b>〇</b> 一関市                                                                                  |                       | 2021年05月20日13時33分 😘                                                           | LS/EC 電子入札システム                                                                |         | Ø     |
| 電子人札システム                                                                                      | 入礼信報サービス 電子入礼シス       | テム 核証備能 脱明要求                                                                  |                                                                               |         |       |
| © 簡易案件検索                                                                                      |                       | 調達案件検索                                                                        |                                                                               |         | ^     |
| 2 調建案件検索                                                                                      | 部局                    | [                                                                             | ~]                                                                            | 11      |       |
| <ul> <li>         調達案件一覧         <ul> <li>             入札状況一覧         </li> </ul> </li> </ul> | 課所                    | <u>▼</u>                                                                      |                                                                               |         |       |
| 全録る情報 保存データ表示                                                                                 |                       | Iŧ                                                                            | コンサル                                                                          | -       |       |
|                                                                                               | 入札方式                  | <ul> <li>▼全て</li> <li>二条件付一般競争入札</li> <li>通常型指名競争入札</li> <li>□随意契約</li> </ul> | <ul> <li>▼全て</li> <li>□通常型指名競争入札</li> <li>□随意契約</li> </ul>                    |         |       |
|                                                                                               | 工事種別/<br>コンサル種別       | 「大工事     へ       技工工事     へ       支査工事     く                                  | ▼全て<br>満置ニガルタンへ(建築関係)<br>建設ニガルタンへ(建築関係)<br>建設ニガルタンへ(建築関係)<br>・<br>・<br>単類調査業者 |         |       |
|                                                                                               | 案件状態                  | 「全て<br>□ 結果登録済の案件を表示しない場合はチ                                                   | ▼]<br>エックしてください                                                               |         |       |
|                                                                                               | 核索日付                  | 指定しない く から まで                                                                 |                                                                               |         |       |
|                                                                                               | ●契約管理番号 ※完全一致被索 ○案件番号 | □ 契約管理番号また                                                                    | は案件番号のみの場合はチェックしてください                                                         | 5       |       |
|                                                                                               | 案件名称                  | a the second second                                                           |                                                                               |         |       |
|                                                                                               | 表示件数                  | 10 ~ 件                                                                        |                                                                               | -       |       |
|                                                                                               | 案件表示顺序                | [案件番号 ✓] ○昇順<br>●降順                                                           |                                                                               |         | ~     |
|                                                                                               |                       |                                                                               |                                                                               |         |       |
|                                                                                               |                       |                                                                               |                                                                               | \$ 1209 | 6 👻 🖽 |

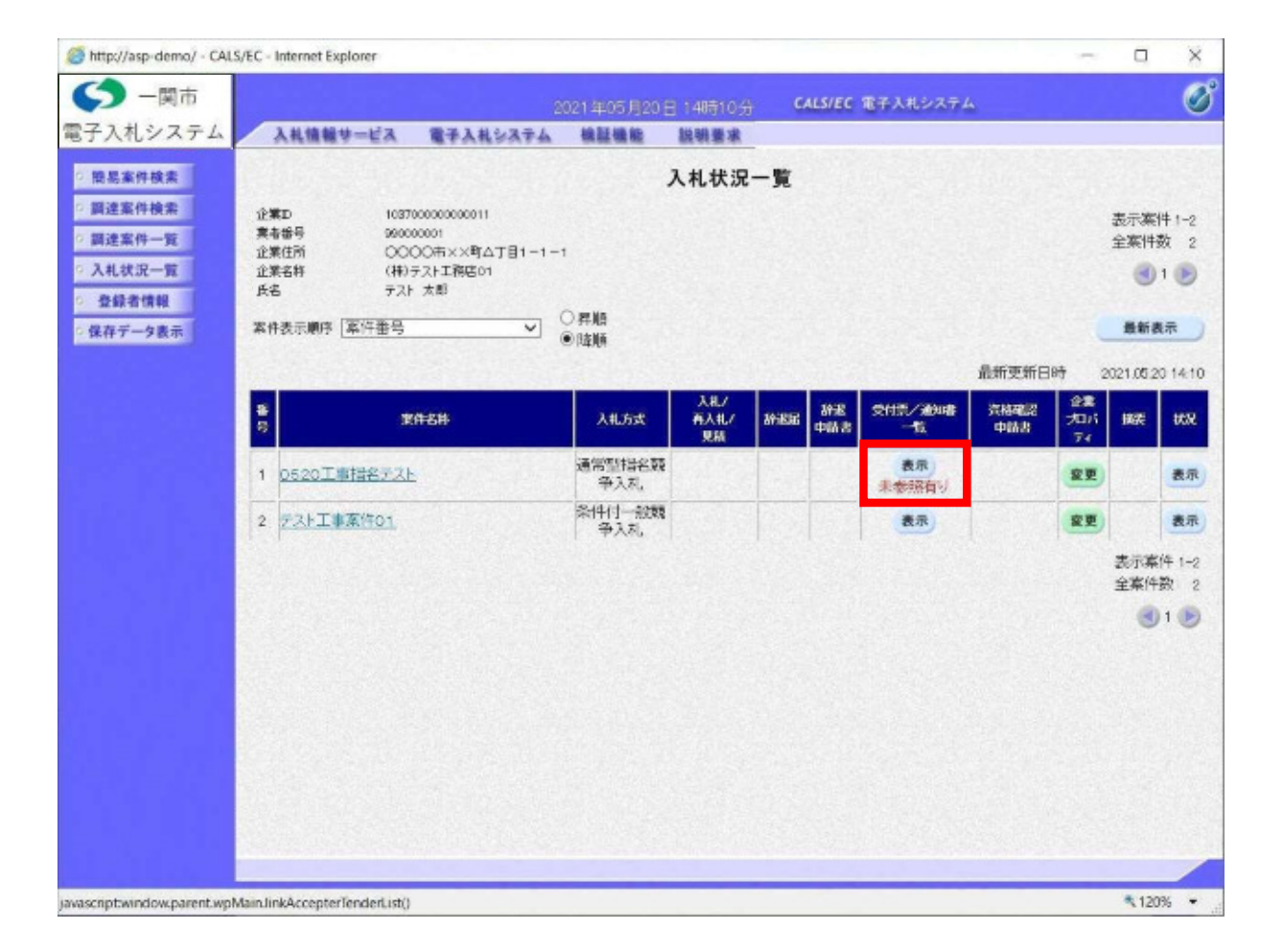

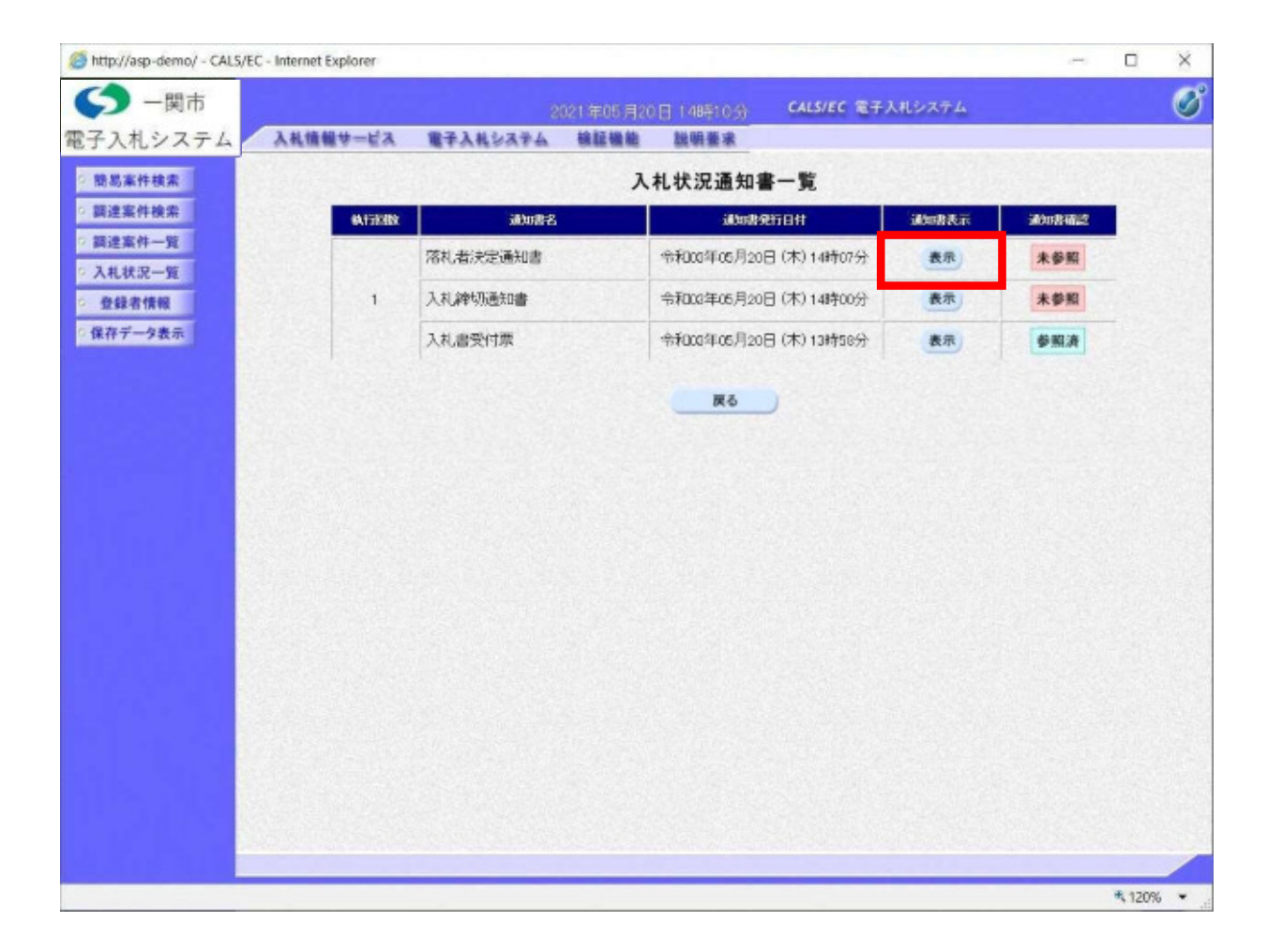

| http://asp-demo/ - CALS/E                    | C - Internet Explorer                 |                  |                                                                                             |                  |             |      | ×   |
|----------------------------------------------|---------------------------------------|------------------|---------------------------------------------------------------------------------------------|------------------|-------------|------|-----|
| <b>今</b> - 関市                                |                                       | 2                | 021年05月20日 14時10分                                                                           | CALS/EC 電子入札システム |             |      | Ø   |
| 電子入札システム                                     | 入礼情報サービス                              | 電子入札システム         | 检証操能 脱脱要求                                                                                   |                  |             |      |     |
| ○ 簡易案件検索<br>○ 調達案件検索<br>○ 調達案件一覧<br>○ 入札状況一覧 | (株)テストゴ<br>代表取締役<br>テスト 1大角           | 務店01<br>社長<br>『様 |                                                                                             |                  | 令和03年05月20日 |      |     |
| ② 登録者情報                                      |                                       |                  | 落札者決定通                                                                                      | 知書               |             |      |     |
| ② 保存データ表示                                    |                                       |                  | ( 318514622563539                                                                           | 9345)            |             |      |     |
|                                              |                                       | 下8               | 記案件について、下記の者が落札                                                                             | した旨通知、たします。      |             |      |     |
|                                              |                                       |                  | 58                                                                                          |                  |             |      |     |
|                                              | 案件番号<br>案件名称<br>閒礼日時<br>落札企業名<br>落札金額 | 栋                | 103404004020210002<br>0520工事指名テスト<br>令和03年05月20日 14時00<br>(株)テスト工務店01<br>190,000,000 円(税抜き) | 5 <del>分</del>   |             |      |     |
|                                              | 儀考                                    | EDUR             | <b>(</b> 保存                                                                                 | <b>₽</b> δ       | 2           | 4    |     |
|                                              |                                       |                  |                                                                                             |                  |             | 1209 | 6 🔹 |

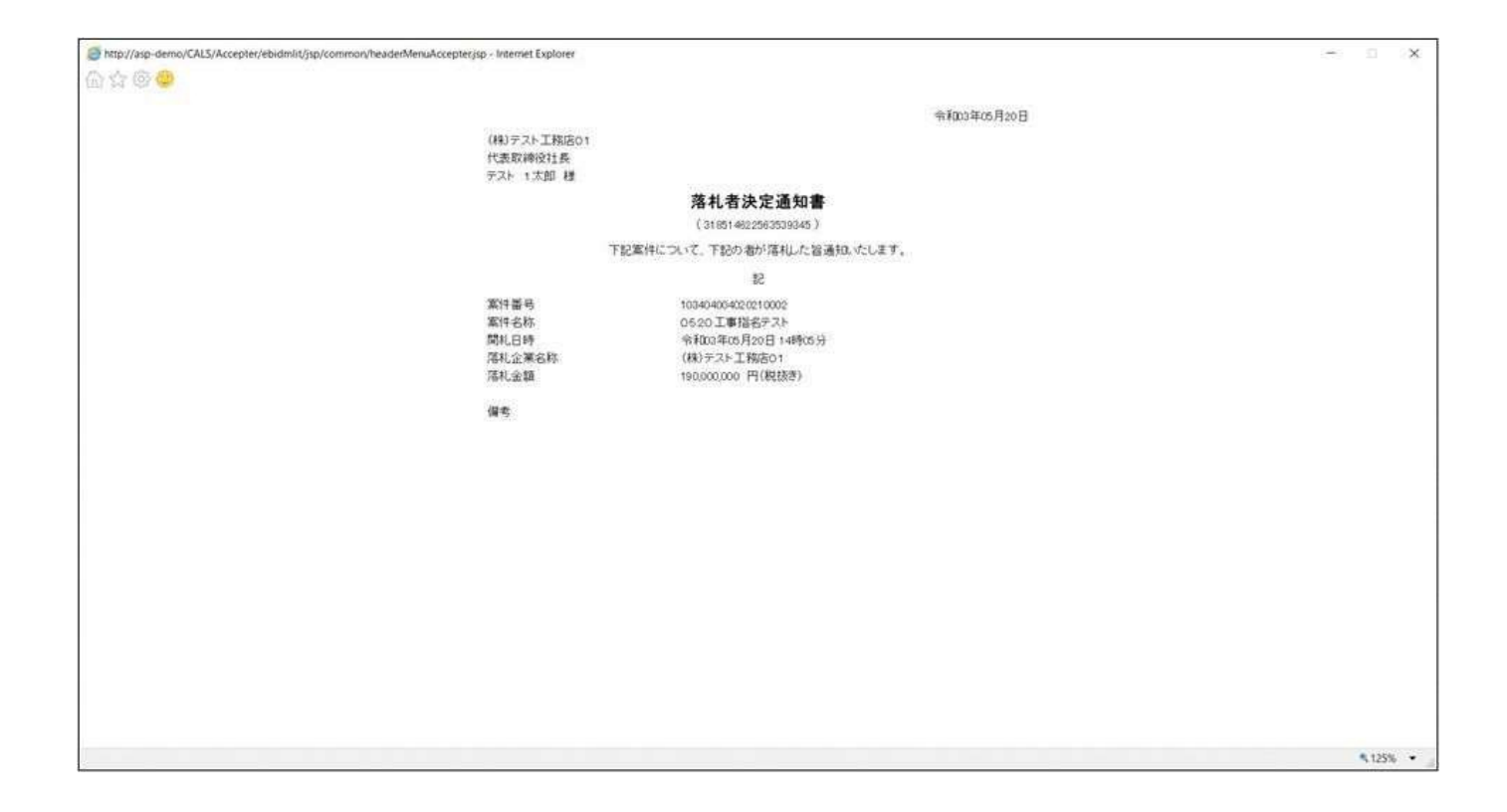

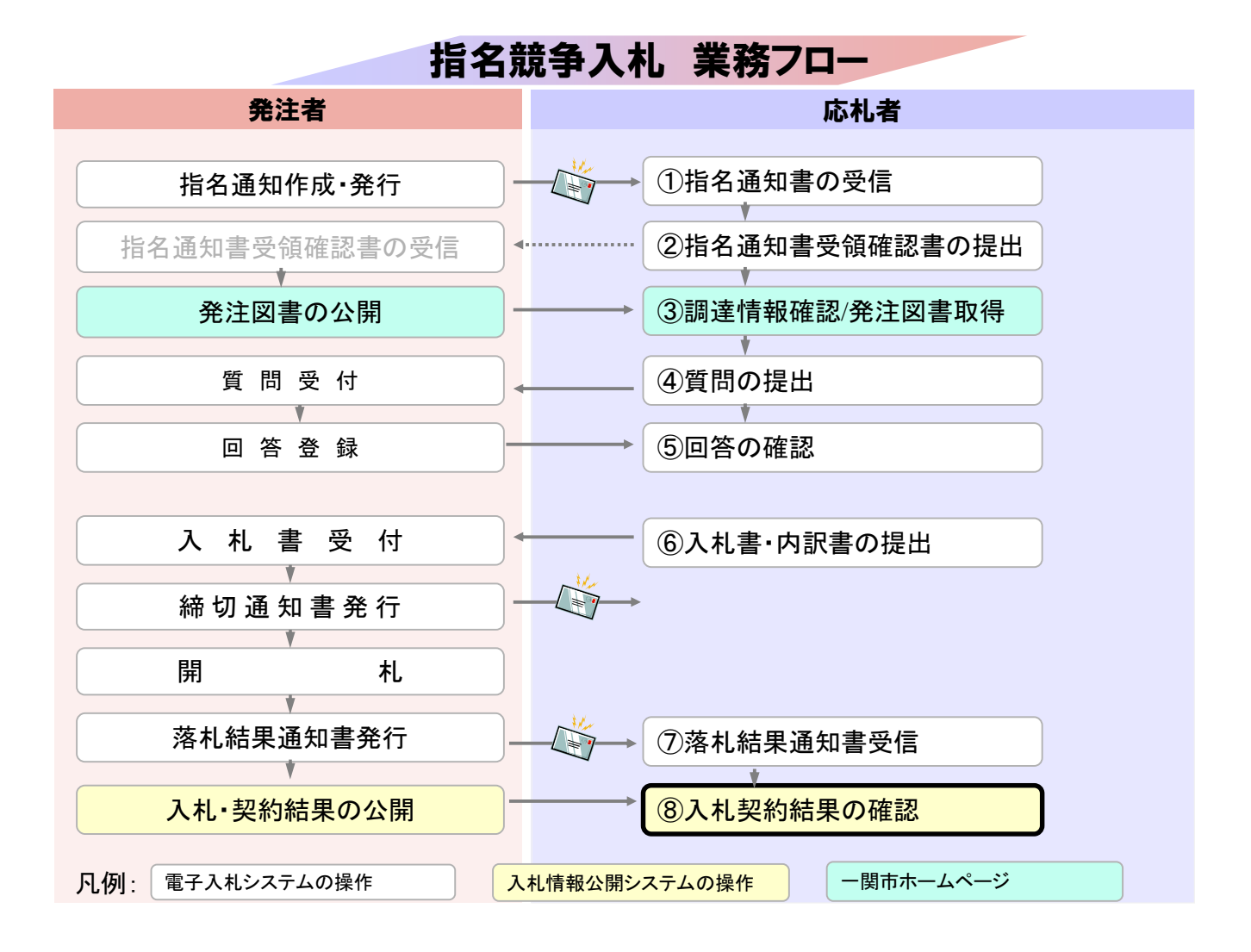

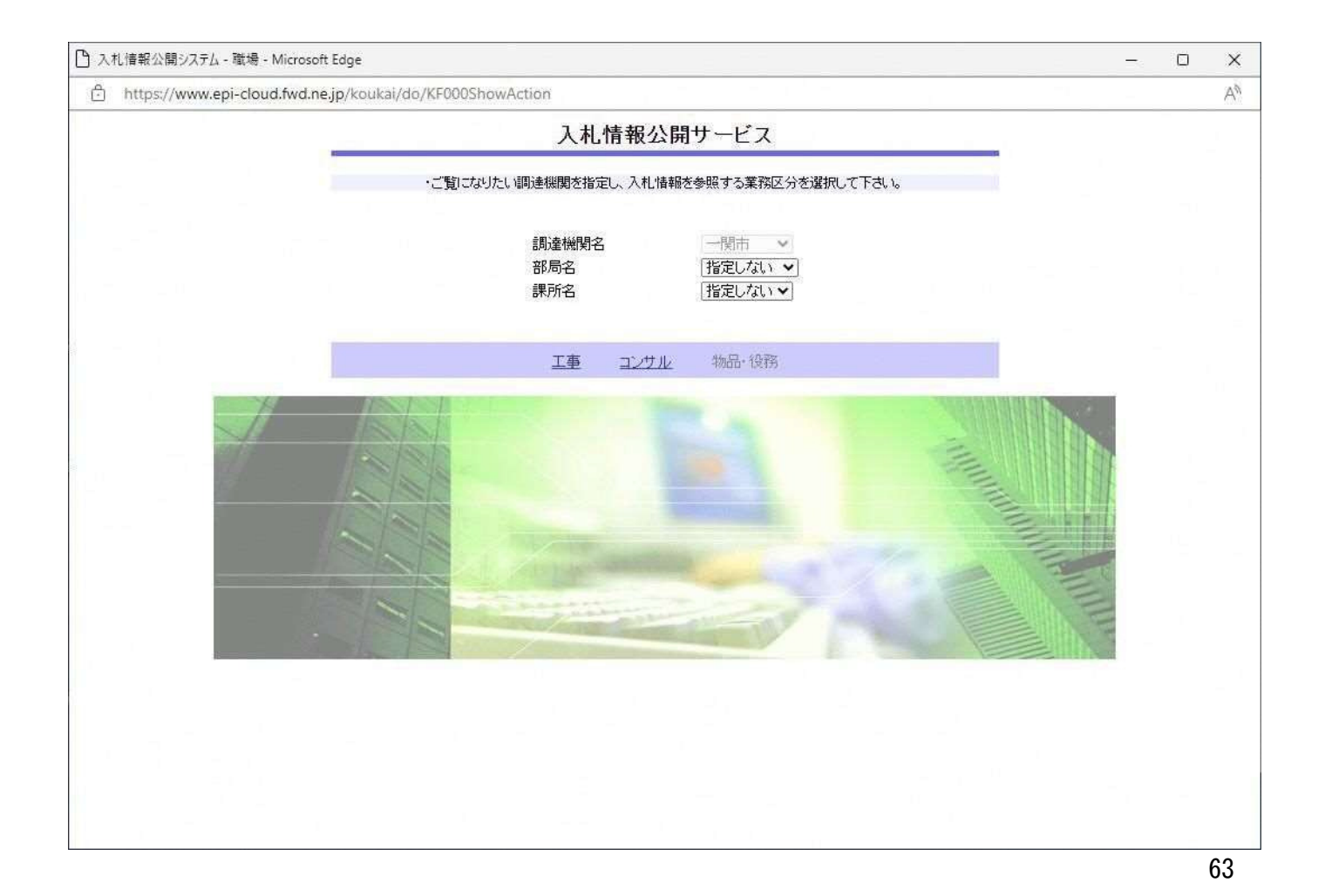

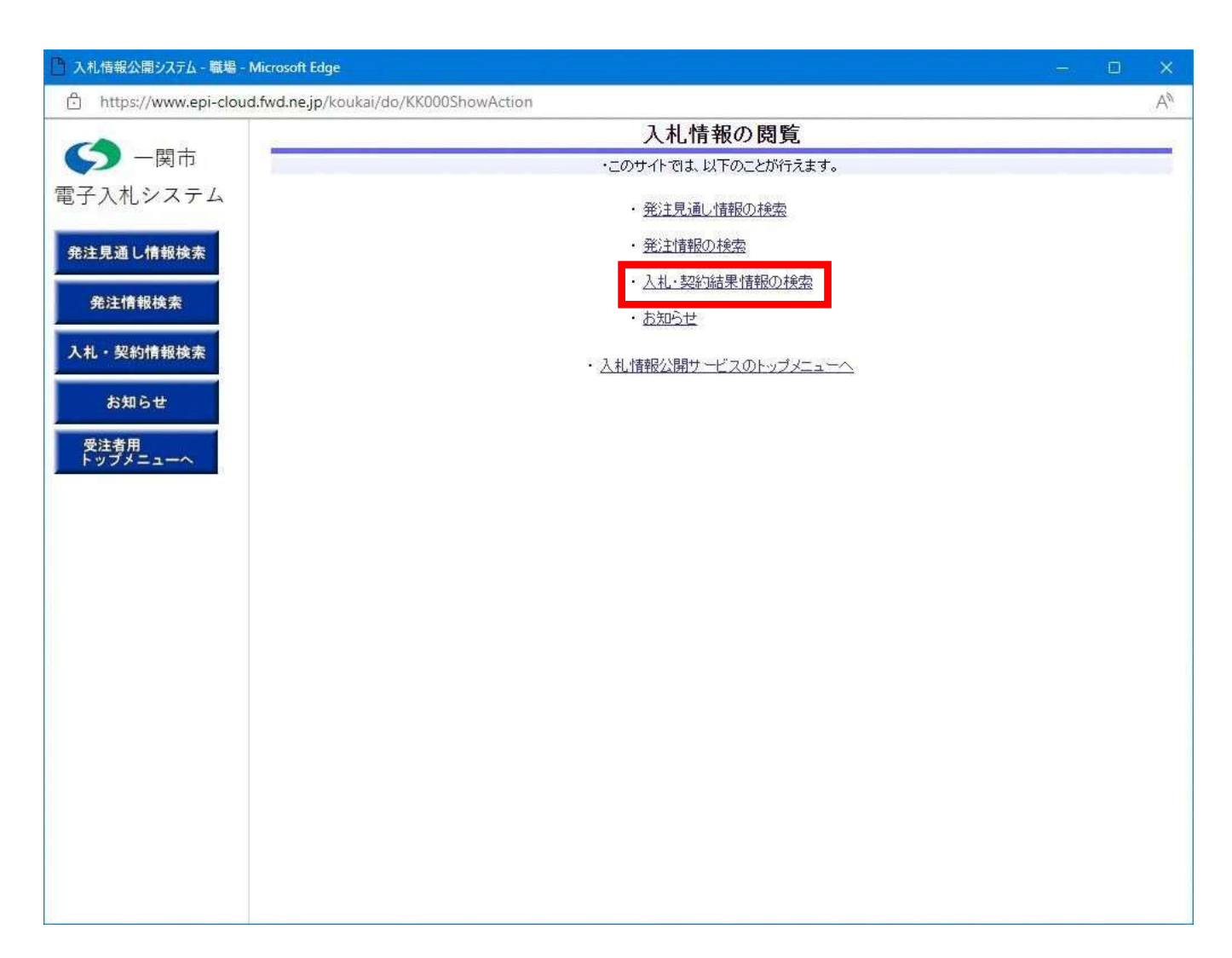

| 一関市        |            |               |            |        |           | 检查       | 夏ク  |
|------------|------------|---------------|------------|--------|-----------|----------|-----|
| オシステム 風景観知 | 127        | 200 V         |            | ŚT. ĐẾ | (将定しない) > |          | 14  |
| 入机方式       | 福定         |               |            | 工程     | 指定しない     | ×        |     |
| し情報検索      |            |               |            |        |           |          | を含む |
| 契約管理       | 8 <b>5</b> |               | を含む        | 工事場所   |           |          | を   |
| 青银铁索 条件1   | 指定         | vau           |            |        |           |          |     |
| 日付         | [更新        |               | ~          | Ø      |           |          |     |
| 的情報検索表示順   | 更新         | 日 >の降順>       |            | 表示件数   | 10 🗸      |          |     |
| - 詳        | 細を参照するに    | は、工事名をクリックします | <i>t</i> . | -      |           |          |     |
| · ## 表示種別  | 開礼日/       | 工事名           | 契約管理       | 入札方式   | 落礼者/      | 落礼金額(税抜) | 課所名 |
|            |            |               |            |        |           |          |     |
|            |            |               |            |        |           |          |     |
|            |            |               |            |        |           |          |     |

| 一関市                   | Comer         | _                |                |                |       |                 |               |                 |                   |     |
|-----------------------|---------------|------------------|----------------|----------------|-------|-----------------|---------------|-----------------|-------------------|-----|
| p.g. (s.              |               |                  |                |                |       |                 |               |                 | 検知                | 8 2 |
| 入札システム                | 表示種別          | 指数               | 色しない           | ~              |       |                 | 年度            | 指定しない マ         |                   |     |
|                       | 入札方式          | 「相談              | 記ない            | ~              |       |                 | 工種            | 目指定しない          | ~                 |     |
| 通し情報検索                | 工事名           |                  |                |                |       |                 | _             |                 |                   | を含く |
|                       | 契約管理番         | 号                |                |                |       | を含む             | 工事場所          |                 |                   | Ĕ   |
| 主情報視案                 | 条件1           | 指於               | 言しない           |                | ~     |                 | -             |                 |                   |     |
| and the second second | 日付            | 更新               | 新日 ~]          |                | 78 ~  |                 | 2             |                 |                   |     |
| 契約情報橫案                | 表示肥           | 更新               | 所日             | ▼の障            | 原マ    |                 | 表示件数          | 10 🗸            |                   |     |
| <b>準情報</b> 検索         | · 詳細<br>検索結果- | を参照する<br>- 11件のう | には、エ列<br>あ1-1件 | F名をクリッ:<br>を表示 | うします。 |                 |               |                 |                   | (全1 |
| 名停止情報                 | 表示種別          | 開札日/契約日          |                | 工事名            |       | 契約管理<br>番号      | 入礼方式          | 落礼者/<br>契約者     | 落札金額(税抜)<br>/契約金額 | 課所名 |
| お知らせ                  | 入礼・見<br>頼結果 2 | 021/05/20        | 0520T          | 事指名テス          | 2     | 20210520-0<br>1 | 通常型指名競<br>争入礼 | (株)テスト工務店の<br>1 | 190,000,000円      |     |
| ·教用                   |               |                  |                | n              | 2     |                 |               |                 |                   |     |
| //=1-4                |               |                  |                |                |       |                 |               |                 |                   |     |
|                       |               |                  |                |                |       |                 |               |                 |                   |     |
|                       |               |                  |                |                |       |                 |               |                 |                   |     |
|                       |               |                  |                |                |       |                 |               |                 |                   |     |
|                       |               |                  |                |                |       |                 |               |                 |                   |     |
|                       |               |                  |                |                |       |                 |               |                 |                   |     |
|                       |               |                  |                |                |       |                 |               |                 |                   |     |
|                       |               |                  |                |                |       |                 |               |                 |                   |     |
|                       |               |                  |                |                |       |                 |               |                 |                   |     |
|                       |               |                  |                |                |       |                 |               |                 |                   |     |
|                       |               |                  |                |                |       |                 |               |                 |                   |     |

| 2 一阕巾                                                                                                    |                  |                           |        |             |                |           |          |              | 1   |  |
|----------------------------------------------------------------------------------------------------|------------------|---------------------------|--------|-------------|----------------|-----------|----------|--------------|-----|--|
| コオシフテノ                                                                                                    | 000400           |                           |        |             |                |           |          |              | 100 |  |
| AULAIA                                                                                                    | 更新日:202          | 1/05/20                   |        |             |                |           |          |              |     |  |
|                                                                                                    | 開札結果             |                           |        | 落札者決定       | 1              |           |          |              |     |  |
| 見通し情報検索                                                                                                    | 年度               | 年度                        |        |             |                |           |          |              |     |  |
|                                                                                                    | 工事名              | 工事名                       |        |             | 自名テスト          |           |          |              |     |  |
| 法情報検索                                                                                                    | 契約管理番号           | 1                         |        | 20210520-01 |                |           |          |              |     |  |
|                                                                                                    | 入礼方式             |                           |        | 通常型指名就      | 镜争入札           |           |          |              |     |  |
| CONTRACTOR OF THE OWNER OF THE OWNER OWNER OWNER OWNER OWNER OWNER OWNER OWNER OWNER OWNER OWNER OWNER OWNER OWNER OWNER OWNER OWNER OWNER OWNER OWNER OWNER OWNER OWNER OWNER OWNER OWNER OWNER OWNER OWNER | 工種               |                           |        | 土木工事        |                |           |          |              |     |  |
| ・契約情報検索                                                                                                    | 落札方式             |                           |        |             |                |           |          |              |     |  |
|                                                                                                    | 工事場所             |                           |        |             |                |           |          |              |     |  |
| 法律规指定                                                                                                    | 開札日時             |                           |        | 2021/05/20  | 14:05:31       |           |          |              |     |  |
| An and And Solar                                                                                                    | 予定価格(税           | 抜)                        |        | ********    |                |           |          |              |     |  |
| No. of Concession, Name                                                                                                    | 基準評価値            |                           |        |             |                |           |          |              |     |  |
| a 4519922418188                                                                                                    | 設計額又は5           | 設計額又は見積額(税抜)              |        |             |                |           |          |              |     |  |
|                                                                                                    | 調査基準価格           | 調查基準価格/最低制限価格区分           |        | 区分なし        |                |           |          |              |     |  |
| お知らせ                                                                                                    | 調査基準価計<br>/最低制限価 | 調査基準価格(税抜)<br>/最低制限価格(税抜) |        |             |                |           |          |              |     |  |
|                                                                                                    | 条件1              | 条件1                       |        |             | 指定しない          |           |          |              |     |  |
| 注者用                                                                                                    | 条件2              | 条件2                       |        |             |                |           |          |              |     |  |
| y7x==-~                                                                                                    | 添付ファイル           | L                         |        | 1991-00-007 | 141411         |           |          |              |     |  |
|                                                                                                    | 課所名              |                           |        |             |                |           |          |              |     |  |
|                                                                                                    | 備考               |                           |        | 1000        |                |           |          |              |     |  |
|                                                                                                    | ※本画面上記           | 主戦の金額は全て税                 | 抜きです。  |             |                |           |          |              |     |  |
|                                                                                                    | ※添付ファイ           | (ルは必ず「保存」を                | を選択し、ダ | ウンロートした     | 後に聞いて下さ        | きし い。     |          |              |     |  |
|                                                                                                    |                  |                           |        |             |                |           |          |              |     |  |
|                                                                                                    | 人机鞋通(闭           | が色で表示されてい                 | るのは落礼舞 | (者です。)      |                | -         | -        |              |     |  |
|                                                                                                    |                  | 業者名                       |        |             | 第2回            | 載録回       | 随意契約     |              | 摘要  |  |
|                                                                                                    | (株)=757          | ((性)=21 工業(た))            |        | 100,000,000 | 主动(001次)       | 主音》(OC1及) | 32,659   | (# 1)        | 1   |  |
|                                                                                                    | TON/ / AP.       |                           |        | 180,000,000 |                |           | _        | 1/19/10      |     |  |
|                                                                                                    | くじ結果             |                           |        |             |                |           |          |              |     |  |
|                                                                                                    | 順位               | 業者名称                      | くじ入力   | 乱数值         | くじ番号           | 入礼書提出日    | 時」       | 的机模序         | 備考  |  |
|                                                                                                    | I WOWNED         |                           | 6- m   | 1 1000000   | Constant (1991 |           | W.C. DES | STATISTICS I |     |  |
|                                                                                                    |                  |                           |        |             |                |           |          |              |     |  |